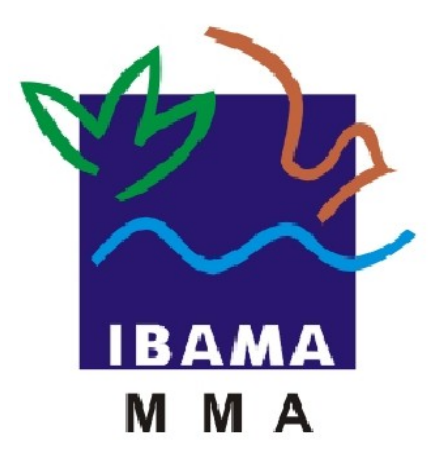

# Manual do Usuário

### MÓDULO INTERNO

### SISTEMA DE EMISSÃO DE LICENÇAS - CITES

IBAMA – INSTITUTO BRASILEIRO DO MEIO AMBIENTE E DOS RECURSOS NATURAIS RENOVAVÉIS

> Elaborado por Soraya Silva Revisado por Naiana Lima Celso Analista de Testes/Documentadora Brasília - Agosto de 2013 Versão 1.1

### Sumário

| 1.Apresentação                                                                                                    | 3                                      |
|----------------------------------------------------------------------------------------------------|----------------------------------------|
| 2.Objetivos<br>2.1Objetivo Geral<br>2.2Objetivos Específicos                                                                                                 | <b>4</b><br>4<br>4                     |
| 3.Descrição do Sistema                                                                                                    | 5                                      |
| 4.Acessando o Sistema                                                                                                    | 6                                      |
| 5.Utilizando o Sistema                                                                                                    | 7                                      |
| <ul> <li>6.Licenças/Requerimentos</li> <li>6.1 Análise de Requerimento</li> <li>6.2 Emissão de Licença</li> <li>6.3 Visualizar</li> </ul>                    | 8<br>                                  |
| 7.Manutenção                                                                                                    | 22                                     |
| <ul> <li>7.1 Documento</li></ul>                                                                                                    | 22<br>24<br>26<br>28<br>31<br>33<br>35 |
| 8.Relatórios                                                                                                    | 38                                     |
| 8.1 Táxon<br>8.2 Produto<br>8.3 Parte                                                                                                    |                                        |
| 8.4 Local                                                                                                    |                                        |
| 8.5 Pessoa                                                                                                    | 44                                     |
| 8.6 Anexo<br>8.7 País                                                                                                    |                                        |
| 8.8 Periodo                                                                                                    |                                        |
| 8.10 Objetivo<br>8.11 Selo                                                                                                    | 51<br>52                               |
| 9.Licença Antiga                                                                                                    | 54                                     |
| <ul> <li>10.Sistema.</li> <li>10.1 Sair do Sistema.</li> <li>10.2 Segurança.</li> <li>10.2.1 Cadastro de Usuário.</li> <li>10.2.2 Lista Usuários.</li> </ul> | <b>56</b><br>56<br>57<br>58<br>62      |
| 11.Taxonomia                                                                                                    | 65                                     |

# 1.Apresentação

"A Convenção sobre Comércio Internacional das Espécies da Flora e Fauna Selvagens em Perigo de Extinção – **CITES**, assinada pelo Brasil em 1975, estabelece um modelo ju-

rídico internacional para regularizar de forma eficaz o comércio de espécies da fauna e flora prevenindo-as do perigo de extinção, quando a ameaça for o comércio internacional. Para tanto, atribui aos países produtores e consumidores sua parte na responsabilidade comum e estabelece mecanismos necessários para garantir a exploração não prejudicial das populações. Com base nos procedimentos propostos pela Convenção, o Governo Brasileiro por meio do **IBAMA** incorporou em seus procedimentos para a avaliação e emissão de Licenças de Exportação/Importação e Reexportação. A necessidade de licenças para o comércio de espécies da fauna selvagem, presentes ou não nos anexos Cites, está prevista também na Lei 9605/98. A Portaria Ibama nº 93 de 1998 isenta a exportação e a importação de algumas espécies de animais consideradas domésticas da necessidade de licenção do Ibama."

Visando o aperfeiçoamento dessa conduta, juntamente com o aproveitamento de recursos tecnológicos mais avançados, vieram ao encontro dos interesses organizacionais e operacionais o desenvolvimento do **Sistema de Emissão de Licenças CITES e não CITES.** Este por sua vez permite aos exportadores e importadores solicitar licenças.

Para prover aos usuários do **Sistema de Emissão de Licenças CITES e não CITES** as informações acerca do Sistema foi elaborado o presente documento – Manual do Usuário, abrangendo os tópicos:

- ✓ Apresentação;
- ✓ Objetivos;
- ✓ Descrição do Sistema;
- ✓ Acessando o Sistema;
- ✓ Utilizando o Sistema;
- ✓ Licença\Requerimento;
- ✓ Manutenção;
- ✓ Relatórios;
- ✓ Licença Antiga;
- ✓ Sistema ;
- ✓ Taxonomia.

# 2.Objetivos

Os objetivos de um sistema são definidos com base nas necessidades demonstradas pelo cliente, necessidades essas que direcionam as especificações das funcionalidades tratadas no decorrer do desenvolvimento do projeto.

O **Sistema de Emissão de Licenças CITES e não CITES** tem como objetivo o gerenciamento de requerimentos e licenças de importação, exportação e reexportação de produtos e subprodutos da fauna e flora brasileira ameaçada ou não de extinção.

O sistema atende as espécies constantes nos anexos da **CITES** e também as espécies que estão fora da **CITES**.

2.2 Objetivos Específicos

Cadastrar dados do importador/exportador;

- ✓ Analisar requerimento;
- ✓ Fornecer subsídios de melhoria;
- ✓ Emitir licenças;
- ✓ Disseminar práticas exemplares.

# 3.Descrição do Sistema

O **IBAMA**, por meio do governo brasileiro incorporou em seus procedimentos para avaliação e emissão de licenças de importação/exportação/reexportação, o **Sistema de Emissão de Licenças CITES e não CITES** que foi desenvolvido para possibilitar os exportadores e importadores de solicitar licenças.

Pensando na facilidade de utilização, o sistema foi estruturado em módulos, conforme seguem:

Módulo Externo - Acessado pelo usuário via Web, permite solicitar licença ao IBAMA.

**Módulo Interno** - É de acesso exclusivo do **IBAMA** para análise das solicitações e emissão das licenças realizadas pelos usuários do módulo externo.

### 4.Acessando o Sistema

Para ativar a aplicação do CITES – Sistema de Emissão de Licenças:

- ✓ Acesse o endereço <u>https://ibamanet.ibama.gov.br/cites/</u>
- ✓ O sistema irá direciona-lo para seguinte tela:

| Sisten                       | na de Emissão de Licenças - CITES                                           |
|------------------------------|-----------------------------------------------------------------------------|
| Ir                           | nforme CPF e Senha para acessar o CITES                                     |
|                              | AMBIENTE DE PRODUÇÃO                                                        |
|                              | CPF:                                                                        |
|                              | Confirmar Sair                                                              |
| Não empreste :               | sua senha a outras pessoas. Os atos provocados por terceiros usando a sua   |
| senha serão de<br>alterá-la. | sua responsibilidade. Se alguém conhece ou usa a sua senha você deve        |
| Quando for alte              | erar a sua senha, lembre-se que é mais seguro utilizar letras e números com |

Preencha o(s) campo(s):

- CPF: Informe o número do CPF cadastrado;
- Senha: Informe a senha cadastrada.

Clique no botão Confirmar ; o sistema valida os dados e direciona para tela "Inicial do Sistema" como mostra no item **"5 Utilizando o Sistema"** desse manual. Para sair da aplicação clique no botão Sair.

# 5.Utilizando o Sistema

Após ter logado no sistema o mesmo irá direciona-lo para tela abaixo :

|                        |              | Sist       | tema de Emi    | ssão de Lice | nças - CITES | UPF: XXX.XXX.XXX - XX<br>Unidade: DBFLO<br>Nome: Teste<br>Data: 23/08/13 - Sexta-Feira |
|------------------------|--------------|------------|----------------|--------------|--------------|----------------------------------------------------------------------------------------|
| Licenças/Requerimentos | 🕢 Manutenção | Relatórios | Licença Antiga | 🗸 Taxonomia  | 🗵 Sistema    |                                                                                        |

Esta tela possui um menu com as seguintes opções:

- Licenças/Requerimentos;
- Manutenção;
- Relatórios;
- Licença Antiga;
- Taxonomia;
- Sistema.

Estes por sua vez, serão detalhados no decorrer desse manual.

# 6.Licenças/Requerimentos

Para acessar a opção "Licenças/Requerimentos" clique no menu como apresenta a tela abaixo:

| Sistema de Emissão de Licenças - CITES                                                |
|---------------------------------------------------------------------------------------|
| 🛛 Licenças/Requerimentos 📝 Manutenção Relatórios Licença Antiga 📝 Sistema 📝 Taxonomia |

Esse procedimento possibilitará ao usuário acesso as seguintes funcionalidades que serão detalhadas no decorrer desse manual.

- > Análise de Requerimento;
- > Emissão de licença;
- Visualizar;

6.1 Análise de Requerimento

A opção "Análise de Requerimento" possibilita ao IBAMA analisar os requerimento cadastrados.

Os seguintes passos devem ser seguidos para acesso a tela:

Selecione na barra de navegação o menu "Licenças/Requerimento" na tela inicial do sistema. Clique na opção "Análise de Requerimentos", como mostra a figura abaixo:

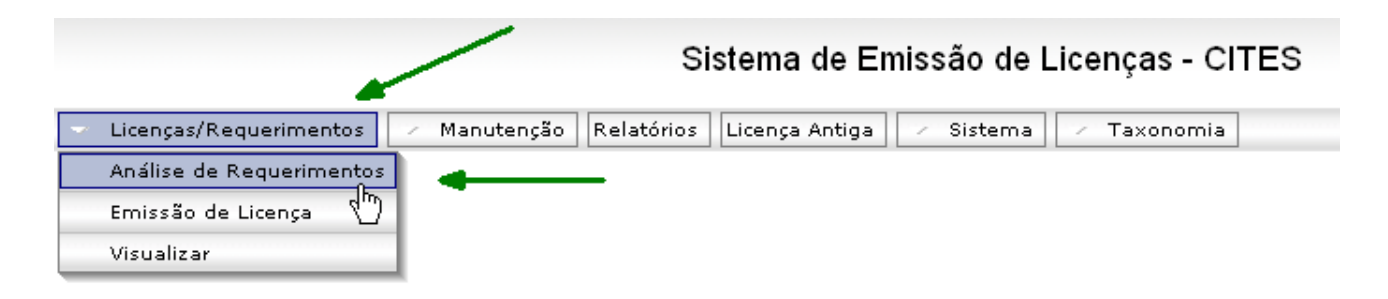

O sistema irá direciona-lo para tela a baixo:

#### ANÁLISE DE REQUERIMENTOS

|                                       | Nº Requerimento | Data         | OPERAÇÃO 木 |
|---------------------------------------|-----------------|--------------|------------|
| ARANDA ORQUÍDEAS COMÉRCIO LTDA.       | 101051          | 02/04/2007   | 🗅 🔛 🔍 🗍    |
| AVIFAUNA AVIARIOS ECOLOGICOS LTDA     | 100652          | 27/01/2007   | 🗋 🔛 🔍      |
| AVIFAUNA AVIARIOS ECOLOGICOS LTDA     | 100867          | 31/03/2007   | 🗋 🛃 🔍      |
| AVIFAUNA AVIARIOS ECOLOGICOS LTDA     | 101032          | 31/03/2007   | 💽 🔜 🔍      |
| BR LABELS INDÚSTRIA E COMÉRCIO LTDA,  | 101070          | 28/03/2007   | 🗋 🛃 🔍      |
| BRASLEGNO COM. E EXP. DE MADEIRA LTDA | 100569          | 23/02/2007 🛰 | 🗋 🛃 🔍 🖥    |
| BRASLEGNO COM. E EXP. DE MADEIRA LTDA | 100570          | 15/01/2007   |            |
| CALÇADOS PINA LTDA                    | 101106          | 02/04/2007   | 🗋 🛃 🔍      |
| CELCIA CRISTINA SAVIO                 | 100524          | 04/01/2007   | 🗋 🛃 🔍      |
| COLUMBIA TRADING S/A                  | 101025          | 23/03/2007   | 🗋 🛃 🔍      |

Para ordenar as colunas em ordem crescente ou decrescente clique em seus respectivos ícones 😽 ou 👞.

Para visualizar o requerimento, clique no ícone<sup>1</sup>; o sistema exibirá tela de **"Visão do Requerimento",** onde o usuário poderá: visualizar, imprimir e salvar o requerimento.

| Imprin   | nir Salvar VISÃO DO REQUERIMENTO                                                                                                    | × |
|----------|----------------------------------------------------------------------------------------------------|---|
| ₿        | 💾 🧼 🔶 1 / 1 💿 🖲 80,6% - 🧮 🛃 Localizar -                                                                                                    |   |
|          | MINISTÉRIO DO MEIO AMBIENTE - MMA<br>INSTITUTO BRASILEIRO DO MEIO AMBIENTE E DOS RECURSOS NATURAIS RENOVÁVEIS - IBAMA<br>CITES - SISTEMA DE EMISSÃO DE LICENÇAS                                    |   |
| 60       | REQUERIMENTO Nº 101194                                                                                                    | = |
|          | TIPO DE REQUERIMENTO DATA<br>Importação/Import 05/09/2008                                                                                                    |   |
| ?        | SITUAÇÃO DO REQUERIMENTO EM 12/09/2008<br>Requerimento Enviado ao IBAMA                                                                                                    |   |
|          | EXPORTADOR/REEXPORTADOR<br>Wanderson Soares Lima<br>ENDEREÇO: Qd. 20 casa 30<br>CIDADE: Gama - CEP: 72880420<br>PAÍS: Brasil - BR                                                                  |   |
|          | IMPORTADOR<br>AUTO POSTO TREVO ITAPÉ LIDA<br>ENDEREÇO: AV DR. JOSE DE ALMEIDA CARVALHO 905<br>CIDADE: ITAPETININGA - CEP: 18213145<br>E-MAIL: MIGUEL_JACOB@UOL.COM.BR - FONE:<br>PAÍS: Brasil - BR |   |
|          | PAÍS EXPORTADOR/REEXPORTADOR<br>Argentina - AR                                                                                                    |   |
| Ű        | PAİS IMPORTADOR<br>Brasil - BR                                                                                                    |   |
| <b>1</b> | OBJETIVO DA OPERAÇÃO<br>Commercial/Trade/Fins comerciais                                                                                                    |   |
|          | DADOS DA SAÍDA/ENTRADA DO(S) PRODUTO(S)                                                                                                    | ~ |
|          | Voltar aos Requerimentos                                                                                                    |   |

Caso deseje retornar a tela de "Análise de Requerimento", clique no botão:

Voltar aos Requerimentos

Para visualizar o histórico do Requerimento, clique no ícone 🔛; o sistema exibirá a tela abaixo:

X

| Data       | <u>Situação</u>                                         | <u>Observação</u>           |
|------------|---------------------------------------------------------|-----------------------------|
| 05/09/2008 | Requerimento Cadastrado/Alterado pelo Usuário           | Licenca Cadastrada/Alterada |
| 05/09/2008 | Requerimento Finalizado e não Enviado ao IBAMA          |                             |
| 05/09/2008 | Requerimento Enviado ao IBAMA                           |                             |
| 05/09/2008 | Requerimento pendente. Corrigir informações dos lacres. |                             |
| 05/09/2008 | Requerimento Enviado ao IBAMA                           |                             |
|            |                                                         |                             |
|            |                                                         |                             |
|            |                                                         |                             |
|            |                                                         |                             |

Caso deseje retornar a tela de**"Análise de Requerimento"**, clique no botão:

Voltar aos Requerimentos

Para analisar o Requerimento, clique no ícone a; o sistema exibirá a tela abaixo, onde será possível dar um parecer sobre o Requerimento:

|          | ANALISE DO REQUERIMENTO 101194                                                                                                    | × |
|----------|----------------------------------------------------------------------------------------------------|---|
| Parecer: | selecione 💌 🚽 🛶                                                                                                    |   |
|          | Confirmar Voltar aos Requerimentos                                                                                                    |   |
|          | 💾 🧅 🔶 1 / 1 🛛 🔊 🖲 80,6% - 🔚 🛃 Localizar -                                                                                                    |   |
| Ē        | MINISTÉRIO DO MEIO AMBIENTE - MMA<br>INSTITUTO BRASILEIRO DO MEIO AMBIENTE E DOS RECURSOS NATURAIS RENOVÁVEIS - IBAMA<br>CITES - SISTEMA DE EMISSÃO DE LICENÇAS                              |   |
| 10       | REQUERIMENTO Nº 101194                                                                                                    | = |
|          | TIPO DE REQUERIMENTO DATA<br>Importação/Import 05/09/2008                                                                                                    |   |
| ?        | SITUAÇÃO DO REQUERIMENTO EM 12/09/2008<br>Requerimento Enviado ao IBAMA                                                                                                    |   |
|          | EXPORTADOR/REEXPORTADOR<br>Wanderson Soares Lima<br>ENDEREÇO: Gd. 20 casa 30<br>CIDADE: Gama - CEP: 72880420<br>PAIs: Brasil - BR                                                            |   |
|          | IMPORTADOR<br>AUTO POSTO TRAPÉ LTDA<br>ENDEREÇO: AV DR. JOSE DE ALMEIDA CARVALHO 905<br>CIDADE: ITAPETININGA - CEP: 18213145<br>E-MAIL: MIGUEL_JACOB@UOL.COM.BR - FONE:<br>PAÍS: Brasil - BR |   |

Selecione o "Parecer" desejado e clique no botão **Confirmar**; o sistema apresentará mensagem: "Deseja confirmar a operação? Clique no botão <sub>OK</sub>; o sistema retornará para tela de **"Análise de Requerimento"**. Caso clique no botão <sub>Cancelar</sub>; o sistema permanecerá na tela atual.

Caso deseje retornar a tela de "Análise de Requerimento", clique no botão:

**Voltar aos Requerimentos** 

6.2 Emissão de Licença

Esta funcionalidade possibilita a emissão da licença de Importação\Exportação. Além de visualizar, acompanhar e emitir licença para o requerimento.

Os seguintes passos devem ser seguidos para acesso a tela;

Selecione na barra de navegação o menu "Licenças/Requerimento" na tela inicial do sistema. Clique na opção "Emissão de Licença", como mostra a figura abaixo:

| -                                | /                              | Si         | stema de Ei    | missão de | e Licenças - ( | DITES |
|----------------------------------|--------------------------------|------------|----------------|-----------|----------------|-------|
| 🗢 Licenças/Requerimentos         | <ul> <li>Manutenção</li> </ul> | Relatórios | Licença Antiga | Sistem-   | a 🛛 🖉 Taxonomi | а     |
| Análise de Requerimentos         |                                |            |                |           |                |       |
| Emissão de Licença<br>Visualizar |                                |            |                |           |                |       |

O sistema irá direciona-lo para seguinte tela:

| EM                                                           | ISSÃO DE     | LICENÇA           |         |              |            |          | X |
|--------------------------------------------------------------|--------------|-------------------|---------|--------------|------------|----------|---|
| Requerente                                                   | Requerimento | Data Requerimento | Licença | Data Licença | Pagamento. | OPERAÇÃO | ~ |
| CHACARA BELA VISTA LTDA                                      | 101088       | 29/03/2007        |         | •            |            | 🗋 🛃      |   |
| RICSEL ORQUIDEAS PROD.COM.E EXP. LTDA                        | 101031       | 24/03/2007        |         |              |            | 🗋 🛃      |   |
| LUCIANO FARIA GONÇALVES ROSAS                                | 100594       | 18/01/2007        |         |              | 🌂          | 🗋 🔛      |   |
| ALVIM SEIDEL ORQUIDARIO CATARINENSE LTDA                     | 101075       | 28/03/2007        |         |              |            | 🗋 🚮      |   |
| ABASTECEDORA DE COMBUSTIVEL MARATONA LTDA                    | 101121       | 01/02/2008        |         |              | <u> </u>   | 🗋 🔛      | = |
| SORAYA SILVA                                                 | 101188       | 02/09/2008        |         |              |            | 🗋 🚮      |   |
| RUBEN ERNESTO ACOSTA                                         | 100884       | 06/03/2007        |         |              |            | 2 🔛      |   |
| STARLING E CASTELANE RECICLAGEM DE MADEIRAS LTDA             | 101053       | 27/03/2007        |         |              |            | 🗋 🚮      |   |
| Floralia Orquidarios Reunidos Ltda.                          | 100917       | 10/03/2007        |         |              |            | 🗋 🚮      | 9 |
| Logistic Network Technology Comercio Importação Exportação S | 101020       | 22/03/2007        |         |              |            | 🗋 🚮      |   |
| Aldacir Berri                                                | 101004       | 21/03/2007        |         |              |            | 🗋 🚮      |   |
| BIORCHIDS COMERCIAL DE PLANTAS LTDA                          | 101045       | 27/03/2007        |         |              |            | 🗋 🚮      |   |
| LUIZ FILIPE COMÉRCIO DE AQUÁRIOS LTDA.                       | 101021       | 23/03/2007        |         |              |            | 🗋 🔛      |   |
| ABASTECEDORA DE COMBUSTIVEL MARATONA LTDA                    | 101171       | 14/08/2008        |         |              |            |          |   |

Para visualizar a licença, clique no ícone: o sistema exibirá a tela de **"Visão da Licença",** onde o usuário poderá: visualizar, imprimir e salvar a licença.

| Salvar  | Imprimin                                                                                                    | VISÃO DA LICENÇ                                                       | A 🚽                                               |                                                                               | ×                                     |
|---------|----------------------------------------------------------------------------------------------------|-----------------------------------------------------------------------|---------------------------------------------------|-------------------------------------------------------------------------------|---------------------------------------|
| B       | 📋 🧅 🔶 1 / 1 🛛 🖲 🖲                                                                                                    | 80,6% 🕶 拱 🛃 Loca                                                      | izar 🗸                                            |                                                                               |                                       |
| E<br>ee | REPÚBLICA FEDERATIVA DO BRASIL<br>MINISTÉRIO DO MEJO AMEIENTE - MAA<br>INSTITUTO BRASLEIRO DO MEJO AMEIENTE<br>E DOS RECURSOS INTURNIS<br>E DOS RECURSOS INTURNIS<br>SCEN Trecho 2 - Ed. Sade - Calva Postal in 05870 - C | INSTITUTO BRASILEI<br>E DOS RECURSIOS IN<br>EP 70816-000 - Emailin-OF | RO DO MEIO AMBIENTE<br>ITURAIS RENOVAVEIS - IBAMA | 1) Pag. N° 1/1<br>2) Data Emissäo/Issuing Date:<br>3) Välido Até/Valid Until: |                                       |
|         | 4) Licença n°/Permit n°:                                                                                                    | 6) Selo n°/Stamp n°: *****                                            | 8) Controle/Check *:                              |                                                                               |                                       |
| ?       |                                                                                                    | 7) Selo/Stamp                                                         | 9) Autoridade Adm. Emi                            | tente/Issuing Management Authority                                            |                                       |
|         | 5) Licença de/Permit for                                                                                                    | -                                                                     |                                                   |                                                                               |                                       |
|         | Cert. de Origem                                                                                                    | * * * * * * * *                                                       |                                                   |                                                                               |                                       |
|         |                                                                                                    |                                                                       |                                                   | Assinatura/Signature                                                          |                                       |
|         | 10) Importacior/Importer                                                                                                    | 11) Expor                                                             | tador/Re-exportador//Exp                          | orter(Re-exporter)                                                            |                                       |
|         | Teste da Sorava Silva                                                                                                    | SORAYA                                                                | SILVA                                             | onen(ne exponen)                                                              |                                       |
|         | endereço<br>cidade - 720000000<br>fone: -<br>Aforanistão - AE                                                                                                    | teste<br>BRASILIA<br>fone: 0111<br>Brasil, PE                         | - 72000000<br> 111111 - teste@teste.com           | br                                                                            |                                       |
|         | 12) País Importador/Country of Import                                                                                                    | 13) País E                                                            | xportador(Re-exportador                           | /Country of Export(Re-export)                                                 | · •                                   |
|         | Bulgária - BG                                                                                                    | Brasil - BF                                                           | 2                                                 |                                                                               |                                       |
|         | <ol> <li>Objetivo da Operação/Purpose of the transact</li> <li>B. Produce in continuity or adificial propagati</li> </ol>                                                                                                 | tion                                                                  |                                                   |                                                                               |                                       |
| n,      | 15) Condições Especiais/Special Conditions                                                                                                    |                                                                       |                                                   |                                                                               |                                       |
| ۲.      | For live animals, this permit or certificate is only valid                                                                                                    | 7                                                                     |                                                   |                                                                               |                                       |
|         | the transport conditions conform to the Guidelines for Trans                                                                                                    | sport                                                                 |                                                   |                                                                               |                                       |
| -       | and preparation for shipment of live wild animals and plants                                                                                                    | s or,                                                                 |                                                   |                                                                               |                                       |
|         | In the case of air transport, to the IATA Live Animais Regul                                                                                                    | ations                                                                |                                                   |                                                                               |                                       |
|         | 16) Dados do Transporte/Transportation Data                                                                                                    |                                                                       |                                                   |                                                                               | · · · · · · · · · · · · · · · · · · · |
|         |                                                                                                    | Voltar as Licenças                                                    |                                                   |                                                                               |                                       |

Caso deseje retornar a tela de "Emissão de Licença", clique no botão:

**Voltar as Licenças** 

Para acompanhar o histórico da licença clique no ícone 3; o sistema exibirá a tela abaixo:

| <u>Data</u> | Situação                                       | <u>Observação</u>           |
|-------------|------------------------------------------------|-----------------------------|
| 14/08/2008  | Requerimento Cadastrado/Alterado pelo Usuário  | Licenca Cadastrada/Alterada |
| 14/08/2008  | Requerimento Finalizado e não Enviado ao IBAMA |                             |
| 14/08/2008  | Requerimento Enviado ao IBAMA                  |                             |
| 26/08/2008  | Requerimento aprovado (Isento de pagamento)    |                             |
|             |                                                |                             |

Caso deseje retornar a tela de "Emissão de Licença", clique no botão:

Voltar as Licencas

Para emitir a Licença, clique no ícone  $\Im$ ; o sistema exibirá a tela abaixo:

|                                                         | EMITIR A LICENÇA PARA O REQUERIMENTO 101110 🛛 🛶 🛶 🛶    | × |
|---------------------------------------------------------|--------------------------------------------------------|---|
| Dados da Análise<br>Número do Selo:                     | 514807 🔽 Imprimir Ressalva do Patrimônio Genético: 🦵 🖛 |   |
| Data de Emissão: ————————————————————————————————————   | 16/09/2008 III Data da Validade: 16/03/2009 III -      |   |
| Observação da Licença:<br>Caracteres Restantes: 300/300 |                                                        |   |
| -                                                       | Confirmar Voltar as Licencas                           |   |

Os campos que possuem asterisco (\*) são de preenchimento obrigatório.

Informe o(s) campo(s) :

• Número do Selo: Selecione o número do selo.

Este campo somente estará habilitado caso a espécie que se deseja importar/exportar faça parte do CITES, Anexos I,II e III cadastradas na funcionalidade **"Cadastro de Taxonomia"** que será tratado no item **'11.Taxonomia'** desse manual.

Imprimir Ressalva do Patrimônio Genético: Selecione essa opção e o sistema

adicionará a seguinte mensagem na impressão da licença.

Esta licença não autoriza o uso do material biológico para acessar informações de origem genética, contida no todo ou em parte de espécime vegetal, fúngico, microbiano ou animal; em substâncias provenientes do metabolismo desses seres vivos e de extratos obtidos desses organismos vivos ou mortos, encontrados em condições in situ, inclusive domesticadas, ou mantidos em coleções ex situ, desde que coletados em condições in situ, no território nacional, na plataforma continental ou na zona econômica exclusiva, visando atividade exploratória para identificar componentes do patrimônio genético e informação sobre o conhecimento tradicional associado, com potencial de uso comercial.

This permit does not extend to the use of biological material to access genetic information, contained in the whole or parts of plants, fungus, microorganisms or animals specimens; in substances derived from the metabolismo f these living beings or from extracts obtained from live or dead specimes, occuring in situ conditions, including domestic ones, or kept in ex situ collections, if obtained in situ conditions, in national territory, the continetal shelf or the exclusive economic zone, aiming at prospecting for identification of components of the genetic patrimony and/or information about associated traditional knowlwdge e with potencial commercial use.

- Data de Emissão: Selecione a data da emissão da licença.
- Data de Validade: Selecione a data de validade da emissão da licença.
- Observação da Licença: Caso haja alguma observação, preencha este campo com no máximo 300 caracteres.

Para confirmar a operação, clique no botão **Confirmar**; o sistema irá gerar o número da licença e exibirá a licença para a impressão. A licença poderá ser apresentada de duas formas:

1. A formatação abaixo faz referência a uma Licença de Importação/Exportação de uma espécie que consta nos Anexos I, II e III do CITES.

|                                                                                      | EMITIR A I                                                                                                    | LICENÇA PARA O REQUE                                                                   | RIMENTO 101                                                                                    | 210                                                                                                | × |
|--------------------------------------------------------------------------------------|----------------------------------------------------------------------------------------------------|----------------------------------------------------------------------------------------|------------------------------------------------------------------------------------------------|----------------------------------------------------------------------------------------------------|---|
| Dados da Aná<br>Número do Selo<br>Data de Emissão<br>Observação da<br>Caracteres Res | lise  : selecione  I I C Licença: tantes: 300/300                                                                                                    | mprimir Ressal∨a do Patrimônio Genético<br>Data da Validade: ∰                         | x 🗖                                                                                            |                                                                                                    |   |
|                                                                                      | 🧅 🍦 1 / 1 🛛 🔍 🖲                                                                                                    | Voltar as Licencas                                                                     | zar 🗸                                                                                          |                                                                                                    |   |
|                                                                                      | REPÚBLICA FEDERATIVA DO BRASIL<br>IMISTÊRO DO MEJO AMEIENTE - IMA<br>INSTITUTO BRASILERO DO MEJO AMEIENTE<br>ENCORFICINEOS MATURAIS<br>PROVINCIA- IMA |                                                                                        | CONVENTION ON<br>AL INTERNATIONAL TRADE<br>IN ENDANGERED SPECIES<br>OF MILD FAUNA<br>AND FLORA | 1) Pag. № 1/1<br>2) Data Emissão/Issuing Date: 26/09/2008<br>3) Válido Até/Valid Until: 26/03/2009 |   |
| <b>?</b>                                                                             | Licença delPermit tor<br>Cert. de Origem                                                                                                    | 1-CBP 70818-000- Brusilie CP<br>6) Selo nº/Stamp n°: 514852<br>7) Selo/Stamp<br>514852 | 8) Controle/Check ': YCMi<br>9) Autoridade Adm. Emiter                                         | QKTP4EGCT8PQ<br>nte/Issuing Management Authority                                                   |   |
| 11<br>Tr<br>ce<br>ci                                                                 | 0) Importador/Importer<br>este da Soraya Silva<br>ndereço<br>dade - 720000000                                                                         | 11) Export<br>SORAYA S<br>teste<br>BRASILIA<br>for: 01111                              | As<br>ador(Re-exportador)/Expor<br>ILVA<br>72000000                                            | ter(Re-exporter)                                                                                   |   |

2. A formatação abaixo faz referência a uma licença de importação/exportação de uma espécie que não consta nos Anexos I,II e III do CITES.

| EMITIR A LI                                                          | CENÇA PARA O REQUE         |                            | 107                                      | × |
|----------------------------------------------------------------------|----------------------------|----------------------------|------------------------------------------|---|
| Dados da Análise                                                     |                            |                            |                                          |   |
| Imprimir Ressalva do Patrimônio Genético: 🔲                          |                            |                            |                                          |   |
| Data de Emissão:                                                     | 🔠 Data da Validade:        |                            |                                          |   |
|                                                                      |                            |                            | ~                                        |   |
| Observação da Licença:                                               |                            |                            |                                          |   |
| Caracteres Restantes: 300/300                                        |                            |                            | V                                        |   |
|                                                                      |                            |                            |                                          |   |
|                                                                      | Voltar as Licencas         |                            |                                          |   |
|                                                                      | 80,6% 🔻 拱 🔂 Local          | zar                        |                                          |   |
|                                                                      |                            |                            |                                          | _ |
| REPÚBLICA FEDERATIVA DO BRASIL<br>MINISTÉRIO DO MEIO AMBIENTE - NIMA | INSTITUTO BRASILER         | O DO MEIO AMBIENTE         | 1) Pag. N° 1/1                           |   |
| INSTITUTO BRASILEIRO DO MEIO AMBIENTE<br>E DOS RECURSOS NATURAIS     | E DOS RECURSOS NA          | TURAIS RENOVAVES - IBAMA   | 2) Data Emissäo/Issuing Date: 16/09/2008 |   |
| SCEN Trecho 2 - Ed. Sede - Caka Postani-93820 - C                    | EP 70818-900 - Enasilia-DF |                            | 3) Válido Até/Valid Until: 16/03/2009    |   |
| 4) Licença nº/Permit nº:                                             | 6) Selo n°/Stamp n°: ***** | 8) Controle/Check *: UD115 | 67PVTARAGNX                              |   |
| 08BR000444/DF                                                        | 7) Selo/Stamp              | 9) Autoridade Adm. Emiter  | nte/Issuing Management Authority         |   |
| 5) Licenca dell'Ammuna                                               | 4                          |                            |                                          |   |
| Exportação/Export                                                    | * * * * * * * *            |                            |                                          |   |
|                                                                      |                            | As                         | sinatura/Signature                       |   |
| 10) Importador/Importer                                              | 11) Export                 | ador(Re-exportador)/Expor  | ter(Re-exporter)                         |   |
| weico group inc<br>333 estrabook blvd<br>milwukee, wi 53212 - 53212  |                            |                            |                                          |   |

Caso deseje retornar a tela de "Emissão de Licença", clique no botão:

Voltar as Licencas

A opção "Visualizar" tem como objetivo visualizar os requerimento e licenças.

Os seguintes passos devem ser seguidos para acesso a tela;

Selecione na barra de navegação o menu "Licenças/Requerimento" na tela inicial do sistema. Clique na opção "Visualizar", como mostra a figura abaixo:

|                          | Sistema de Emissão de Licenças - CITES                       |
|--------------------------|--------------------------------------------------------------|
| 🚽 Licenças/Requerimentos | 🗸 Manutenção Relatórios Licença Antiga 📝 Sistema 📝 Taxonomia |
| Análise de Requerimentos |                                                              |
| Emissão de Licença       |                                                              |
| Visualizar               | <b>↓</b>                                                     |

O sistema irá direciona-lo para seguinte tela:

| VISUALIZA           | R LICENÇA/REQUERIMENTO 🗵   |
|---------------------|----------------------------|
| Número:*            | Q                          |
| Tipo de Documento:* | 💿 Licença 🔿 Requerimento 🚄 |
|                     | Abrir                      |

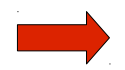

Os campos que possuem asterisco (\*) são de preenchimento obrigatório.

Informe o(s) seguinte(s) campo(s):

• Número: Clique no ícone <a>[]</a>; o sistema exibirá a tela a seguir:

| CON           | SULTA DINÂMICA                 |
|---------------|--------------------------------|
| Licença:      |                                |
| Requerimento: |                                |
| Selo:         | (                              |
|               | Pesquisar                      |
| REGIST        | ROS ENCONTRADOS                |
| Número        | Data                           |
| 101200        | 15/09/2008                     |
|               |                                |
|               |                                |
|               |                                |
|               |                                |
|               |                                |
|               |                                |
|               |                                |
|               |                                |
|               | Fechar Clique aqui e essa tela |
|               | será fechada.                  |

O usuário deverá preencher pelo menos uma das três informações: Nº Licença ou Nº **Requerimento** ou Nº Selo, clique no botão Pesquisar; o sistema irá lista o número encontrado como mostra a tela acima. Clique sobre o número apresentado e o sistema irá retornar para tela de origem.

• **Tipo de Documento:** Selecione o tipo de documento desejado: Licença ou Requerimento.

Clique no botão Abrir; o sistema apresentará as informações da Licença ou Requerimento, conforme a formatação a seguir:

1. A formatação abaixo é referente ao tipo de documento: Licença.

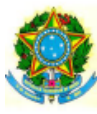

REPÚBLICA FEDERATIVA DO BRASIL

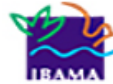

| REPÚBLICA FEDERATIVA DO 8<br>MINISTÉRIO DO MEIO AMBIENTE - MI | BRASIL Y                                 |                       | IRO DO MEIO AMBIENTE                    | 1) Pag. N° 1/1                              |
|---------------------------------------------------------------|------------------------------------------|-----------------------|-----------------------------------------|---------------------------------------------|
| INSTITUTO BRASILEIRO DO MEIO AN<br>E DOS RECURSOS NATURAIS    |                                          | E DOS RECURSOS        | NATURAIS RENOVAVEIS - IBAMA             | 2) Data Emissão/Issuing Date:               |
| RENOVÁVEIS - IBAMA<br>SCEN Trecho 2 - Ed. Sede - Calxa Post   | '<br>al nº 09870 - CEP 70818-900 - Brasi | la-DF                 |                                         | 3) Válido Até/Valid Until:                  |
| 4) Licença nº/Permit nº:                                      | 6) Selo n°/Sta                           | amp n°: *****         | 8) Controle/Check *:                    |                                             |
|                                                               | 7) Selo/Stam                             | P                     | 9) Autoridade Adm. En                   | itente/Issuing Management Authority         |
| 5) Licença de/Permit for                                      |                                          |                       |                                         |                                             |
| Cert. de Origem                                               |                                          | * * * * * * * *       |                                         |                                             |
|                                                               |                                          |                       |                                         | Assinatura/Signature                        |
| 10) Importador/Importer                                       |                                          | 11) Expo              | rtador(Re-exportador)/Ex                | porter(Re-exporter)                         |
| Teste da Soraya Silva                                         |                                          | SORAYA                | SILVA                                   |                                             |
| endereço                                                      |                                          | teste                 |                                         |                                             |
| cidade - /20000000                                            |                                          | BRASILI.              | A - 72000000<br>1111111 teste@teste.com | a he                                        |
| Afeganistão - AF                                              |                                          | Brasil - B            | R                                       | 1.07                                        |
| 12) País Importador/Country of Import                         |                                          | 13) País              | Exportador(Re-exportado                 | r)/Country of Export(Re-export)             |
| Equador - EC                                                  |                                          | Brasil - B            | R                                       |                                             |
| 14) Objetivo da Operação/Purpose of th                        | e transaction                            |                       |                                         |                                             |
| B - Breeding in captivity or artificial propag                | ati                                      |                       |                                         |                                             |
| 15) Condições Especiais/Special Condit                        | tions                                    |                       |                                         |                                             |
| For live animals, this permit or certificate is               | s only valid if                          |                       |                                         |                                             |
| the transport conditions conform to the Guidelin              | es for Transport                         |                       |                                         |                                             |
| and preparation for shipment of live wild animal              | is and plants or,                        |                       |                                         |                                             |
| In the case of air transport, to the IATA Live An             | imals Regulations                        |                       |                                         |                                             |
| 16) Dados do Transporte/Transportation                        | n Data                                   |                       |                                         |                                             |
| Local/Place: ALF/AI Belém                                     |                                          | ESTA LICENÇA É VÁLIDA | SOMENTE PARA UMA OF                     | PERAÇÃO/                                    |
| Data Provável/Probable Date: 18/09/2008                       |                                          | THIS PERMIT OR CERTIF | CATE IS ONLY VALID FO                   | R ONE SHIPMENT.                             |
| 17teste) Item                                                 |                                          | 18) Produto/Product   |                                         | 19) Quantidade-Unidade Medida/Quantity Unit |
| and a star                                                    |                                          |                       |                                         |                                             |

| 17teste) Item                |                  | 18) Produto/Product         | 19) Quantidade-Unidade Medida/Quantity Unit    |
|------------------------------|------------------|-----------------------------|------------------------------------------------|
| 20) Espécie: nome científico | 21) Anexo/Origem | 22) Descrição: Parte        | 23) Cód. País de Origem-Comprovante-Data       |
| nome vulgar/                 | Appendix/Source  | Quantidade-Unidade-Marcação | Country of Origin-Permit-Date                  |
| Species: scientific name     |                  | Description: Part           | 24) Cód. País de reexportador-Certificado-Data |
| common name                  |                  | Quantity-Unit-Mark          | Country reexportation-Certificate-Date         |
|                              |                  |                             |                                                |

------ Fim dos Itens/Itens End

2. A formatação abaixo é referente ao tipo de documento: Requerimento.

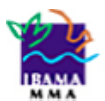

MINISTÉRIO DO MEIO AMBIENTE - MMA INSTITUTO BRASILEIRO DO MEIO AMBIENTE E DOS RECURSOS NATURAIS RENOVÁVEIS - IBAMA CITES - SISTEMA DE EMISSÃO DE LICENÇAS

|                                                                                                    | R                        | EQUERIMENTO Nº 101   | 206                                         |
|----------------------------------------------------------------------------------------------------|--------------------------|----------------------|---------------------------------------------|
| TIPO DE REQUERIMENTO<br>Cert. de Origem                                                                                                    |                          | DATA<br>19/09/2008   |                                             |
| SITUAÇÃO DO REQUERIMENTO<br>Requerimento Cadastrado/Alterado pelo                                                                                            | EM 25/09/2008<br>Usuário |                      |                                             |
| IMPORTADOR<br>Teste da Soraya Silva<br>ENDEREÇO: endereço<br>CIDADE: cidade - CEP: 720000000<br>PAÍS: Afeganistão - AF                                       |                          |                      |                                             |
| EXPORTADOR/REEXPORTADOR<br>SORAYA SILVA<br>ENDEREÇO: teste<br>CIDADE: BRASILIA - CEP: 72000000<br>E-MAIL: teste@teste.com.br - FONE: 01<br>PAIS: Brasil - BR | 1111111                  |                      |                                             |
| PAÍS EXPORTADOR/REEXPORTA<br>Brasil - BR                                                                                                    | ADOR                     |                      |                                             |
| PAIS IMPORTADOR<br>Equador - EC                                                                                                    |                          |                      |                                             |
| OBJETIVO DA OPERAÇÃO<br>Breeding in captivity or artificial propagat                                                                                         | i                        |                      |                                             |
| DADOS DA SAÍDA/ENTRADA DO<br>LOCAL: ALF/AI Belém<br>DATA PROVÁVEL: 18/09/2008                                                                                | (S) PRODUTO(S)           |                      |                                             |
| OBSERVAÇÕES                                                                                                    |                          |                      |                                             |
| 17) Item                                                                                                    |                          | 18) Produto/Product  | 19) Quantidade-Unidade Medida/Quantity Unit |
| 20) Espécie: nome científico                                                                                                    | 21) Anexo/Origem         | 22) Descrição: Parte | 23) Cód. País de Origem-Comprovante-Data    |

|   | 17) Item                     |                  | 18) Produto/Product         | 19) Quantidade-Unidade Medida/Quantity Unit    |
|---|------------------------------|------------------|-----------------------------|------------------------------------------------|
|   | 20) Espécie: nome científico | 21) Anexo/Origem | 22) Descrição: Parte        | 23) Cód. País de Origem-Comprovante-Data       |
|   | nome vulgar/                 | Appendix/Source  | Quantidade-Unidade-Marcação | Country of Origin-Permit-Date                  |
|   | Species: scientific name     |                  | Description: Part           | 24) Cód. País de reexportador-Certificado-Data |
|   | common name                  |                  | Quantity-Unit-Mark          | Country reexportation-Certificate-Date         |
| ļ |                              |                  |                             |                                                |
|   |                              | <b>F</b>         | im dos itens/itens End      |                                                |
|   |                              |                  |                             |                                                |

Para acessar a opção "Manutenção" clique no menu como apresenta a tela abaixo:

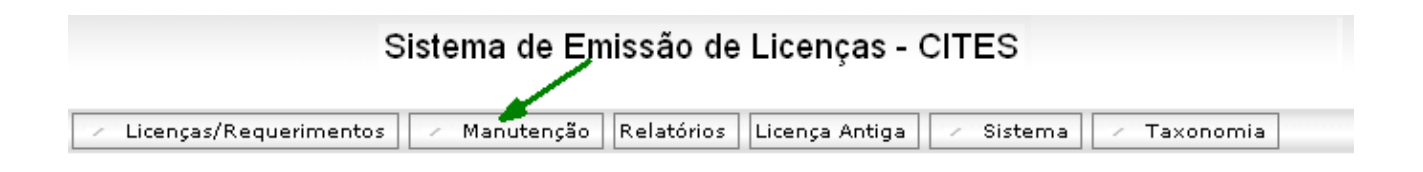

Esse procedimento possibilitará ao usuário acesso as seguintes funcionalidades que serão detalhadas no decorrer desse manual.

- Documento;
- > Parte;
- ▹ Marca;
- Produto;
- > Parece;
- ≻ Selo;
- Cancelar Licença.

7.1 Documento

A opção "**Documento**" tem como objetivo cadastrar, consultar, alterar e excluir os "**Tipos de Documentos**" a serem utilizados no sistema **CITES** para certificar da origem de uma espécie.

Os seguintes passos devem ser seguidos para acesso a tela

Selecione na barra de navegação o menu "**Manutenção**" na tela inicial do sistema. Clique na opção "**Documento**", como mostra a figura a seguir:

| Sistem                                     | a de Emissão   | de Licer   | nças           |           |             |
|--------------------------------------------|----------------|------------|----------------|-----------|-------------|
| <ul> <li>Licenças/Requerimentos</li> </ul> | Manutenção     | Relatórios | Licença Antiga | 🗵 Sistema | 🗵 Taxonomia |
|                                            | Documento      |            |                |           |             |
|                                            | Parte 🖤        |            |                |           |             |
|                                            | Marca          |            |                |           |             |
|                                            | Produto        |            |                |           |             |
|                                            | Parecer        |            |                |           |             |
|                                            | Selo           |            |                |           |             |
|                                            | Cancelar Licen | iça        |                |           |             |

O sistema irá direciona-lo para a tela abaixo:

| Descrição:* |                      |    | -        |                                                                                                    |   |  |
|-------------|----------------------|----|----------|----------------------------------------------------------------------------------------------------|---|--|
| Sigla:*     |                      |    |          |                                                                                                    |   |  |
| 2           | Lic.exportação       | LE |          | â                                                                                                    | ~ |  |
| 3           | Cert. de Origem      | со | 1        | <b></b>                                                                                                    |   |  |
| 4           | Cert. Pré-Convenção  | PC | 1        | in the second second se |   |  |
| 5           | Cert. Proced. do Mar | CM | 1        | <u> </u>                                                                                                    |   |  |
| 10          | L. Reexportação      | RE | 1        | i i i i i i i i i i i i i i i i i i i                                                                                                    |   |  |
| 14          | Desc Teste           | DS | <b>1</b> | i di la constante di la constante di la consta | ~ |  |

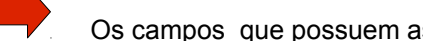

Os campos que possuem asterisco (\*) são de preenchimento obrigatório.

Informe o(s) campo(s):

- Descrição: Preencha a descrição do documento.
- Sigla: Preencha a sigla.

Clique no botão Cadastrar; o sistema irá validar os dados e adicionará o documento cadastrado na lista de registros encontrados conforme a tela a seguir:

| escrição:*    |                          |       |      |                                                                                                    |   |
|---------------|--------------------------|-------|------|----------------------------------------------------------------------------------------------------|---|
| igla:*        |                          | _     |      |                                                                                                    |   |
|               | Registo(s) Encontrado(s) | ]     |      | DEBACÃO                                                                                                    | ~ |
| <u>Códiqo</u> | Descrição                | Sigla | - ·  | PERAÇAU                                                                                                    |   |
| 1             | Cert.Exportação          | CE    | 12 🧹 | <b>⊨</b> →                                                                                                    |   |
| 12            | Cert.Reexportaç          | CR    | 1    | in in the second second |   |
| 13            | Cert.Importação          | CI    | 1    | 🗌 💼 🛶                                                                                                    | _ |
| 1             | Lic. Importação          | LI    | f 🕜  | <u></u>                                                                                                    | ~ |

Para alterar um tipo de documento, selecione o item desejado, clique no ícone 22; altere os dados e clique no botão Cadastrar .

Para excluir um tipo de documento, selecione o item desejado, clique no ícone is ; o sistema exibirá mensagem: Confirma a exclusão? Clique no botão istema excluirá o tipo de documento. Caso clique no botão Cancelar ; o sistema permanecerá na tela atual.

7.2 Parte

A opção **"Parte"** tem como objetivo cadastrar, consultar, alterar e excluir as **"Partes"** de uma espécie.

Os seguintes passos devem ser seguidos para acesso a tela;

Selecione na barra de navegação o menu "**Manutenção**" na tela inicial do sistema. Clique na opção "**Parte**", como mostra a figura a seguir:

| Sistema de Emissão de Licenças - CITES |                                                                                                    |  |  |  |  |  |
|----------------------------------------|----------------------------------------------------------------------------------------------------|--|--|--|--|--|
| 🛹 Licenças/Requerimentos               | 🕆 Manutenção Relatórios Licença Antiga 🛹 Sistema 🛹 Taxonomia                                                                                                    |  |  |  |  |  |
|                                        | Documento                                                                                                    |  |  |  |  |  |
|                                        | Parte from the second second s |  |  |  |  |  |
|                                        | Marca 🗸                                                                                                    |  |  |  |  |  |
|                                        | Produto                                                                                                    |  |  |  |  |  |
|                                        | Parecer                                                                                                    |  |  |  |  |  |
|                                        | Selo                                                                                                    |  |  |  |  |  |
|                                        | Cancelar Licença                                                                                                    |  |  |  |  |  |

O sistema irá direciona-lo para seguinte tela:

|           | Manutenção de parte(s)                            |                    |              |             |          |      |  |
|-----------|---------------------------------------------------|--------------------|--------------|-------------|----------|------|--|
| D         | ados da Parte                                     |                    |              |             |          |      |  |
| Des       | crição:*                                          |                    |              |             | -        | _    |  |
| Sigl      | Sigla:*                                           |                    |              |             |          |      |  |
| U         | nidade(s) de Medida(s) A                          | Associada(s) —     |              |             |          |      |  |
| Г         | 🗖 Centímetro quadrado 🔲 Grama 📄 Kilograma 🦳 Litro |                    |              |             |          |      |  |
| E         | Metro                                             | 🔲 Metro Cúbico     | 🔲 Metro Quad | Irado       | 🗖 Unid   | lade |  |
|           | Partes Cadast                                     | radas              |              | المريقة الم |          | ~    |  |
| <u>N°</u> | Descriça                                          | <u>ão</u>          |              | AÇAO        |          |      |  |
| 1         | ANIMAL MORTO - PARTE/                             | BODY - PIECE - BOD | <b>E</b>     |             | <u>ا</u> |      |  |
| 2         | ANIMAL MORTO/BODY - B                             | OD                 | <b>E</b>     |             | <u>ا</u> |      |  |
| з         | ANIMAL VIVO/ALIVE ANIM                            | AL - LIV           | <b>1</b>     |             | <b></b>  |      |  |
| 4         | ASA DE INSETO/INSECT V                            | <b>E</b>           |              | <b>İ</b>    | ~        |      |  |
|           |                                                   | Cadastra           | -            | •           |          |      |  |

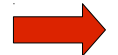

Os campos que possuem asterisco (\*) são de preenchimento obrigatório.

Informe o(s) seguinte(s) campo(s):

- **Descrição:** Preencha a descrição da parte.
- Sigla: Preencha a sigla.
- Unidade(s) de Medida(s) Associada(s): Selecione a(s) unidade(s) de medida(s) referente(s) ao produto.

Clique no botão **Cadastrar**; o sistema irá validar os dados e adicionará a parte cadastrada na lista, conforme apresenta a tela abaixo:

|           |                        | Manutenção d         | e parte(s)       | (           |
|-----------|------------------------|----------------------|------------------|-------------|
| D         | ados da Parte          |                      |                  |             |
| Des       | scrição:*              |                      |                  |             |
| Sig       | a:*                    |                      |                  |             |
| - U       | nidade(s) de Medida(s) | Associada(s)         |                  |             |
| ſ         | Centímetro quadrado    | ) 🗖 Grama            | 🥅 Kilograma      | 🗖 Litro     |
| ſ         | Metro                  | 🥅 Metro Cúbico       | 🗖 Metro Quadrado | ) 🗖 Unidade |
|           | Partes Cada            | stradas              | OPERACÃ          | · ·         |
| <u>N°</u> | Descr                  | ição                 | OFEIGAÇA         |             |
| 1         | ANIMAL MORTO - PART    | E/BODY - PIECE - BOD |                  | <u> </u>    |
| 2         | ANIMAL MORTO/BODY -    | BOD                  | 1                | <b>m</b>    |
| 3         | ANIMAL VIVO/ALIVE AN   | MAL - LIV            |                  | <u></u>     |
|           | ASA DE INSETO/INSECT   | WING - BOD           | £2               | <b>1</b>    |

1

Para alterar uma parte, selecione o item desejado, clique no ícone ; altere os dados e clique no botão .

| 'ara excluir um parte, selecione o item desejado, clique no ícone 🟛; 🛛 o sistema exibira | á |
|------------------------------------------------------------------------------------------|---|
| nensagem: Confirma a exclusão? Clique no botão 🔽 🤃 o sistema excluirá a                  | а |
| arte selecionada. Caso clique no botão Cancelar; o sistema permanecerá na tela           | а |
| tual.                                                                                    |   |

7.3 Marca

A opção "Marca" tem como objetivo cadastrar, consultar, alterar e excluir os tipos de marcações a serem utilizados no no sistema CITES.

Os seguintes passos devem ser seguidos para acesso a tela;

| Sist                     | Sistema de Emissão de Licenças - CITES                       |  |  |  |  |  |
|--------------------------|--------------------------------------------------------------|--|--|--|--|--|
| 🖂 Licenças/Requerimentos | 🔷 Manutenção Relatórios Licença Antiga 🛹 Sistema 🛹 Taxonomia |  |  |  |  |  |
|                          | Documento                                                    |  |  |  |  |  |
|                          | Parte                                                        |  |  |  |  |  |
|                          | Marca                                                        |  |  |  |  |  |
|                          | Produto                                                      |  |  |  |  |  |
|                          | Parecer                                                      |  |  |  |  |  |
|                          | Selo                                                         |  |  |  |  |  |
|                          | Cancelar Licença                                             |  |  |  |  |  |
|                          |                                                              |  |  |  |  |  |

Selecione na barra de navegação o menu "**Manutenção**" na tela inicial do sistema. Clique na opção "**Marca**", como mostra a figura abaixo:

O sistema irá direciona-lo para seguinte tela:

|               | Manuter                  | nção de Marc | :a(s) 🔓 | 5                                     |   | × |
|---------------|--------------------------|--------------|---------|---------------------------------------|---|---|
| Descrição:*   |                          |              |         |                                       |   |   |
| Sigla:*       | _                        | _            |         |                                       |   |   |
|               | Registo(s) Encontrado(s) |              |         | DERACÃO                               | ~ |   |
| <u>Códiqo</u> | Descrição                | Sigla        | ĭ       | rungno                                |   |   |
| 1             | Anilha                   | AN           | L 📝     | i i i i i i i i i i i i i i i i i i i |   |   |
| 3             | Fardo                    | FD           | 1       | â                                     |   |   |
| 4             | Tombo                    | ТВ           | 1       | . 💼                                   |   |   |
| 5             | Lacre                    | LC           | 1       | <b>*</b> 💼                            | ~ |   |
|               |                          | Cadastrar    |         |                                       | a |   |

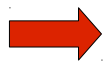

Os campos que possuem asterisco (\*) são de preenchimento obrigatório.

Informe o(s) seguinte(s) campo(s):

- Descrição: Preencha a descrição da Marca.
- Sigla: Preencha a sigla.

Clique no botão **Cadastrar**; o sistema irá validar os dados e irá adicionar o tipo de marcação cadastrado na lista de **Registro(s) Encontrado(s)**, conforme apresenta a tela a seguir:

| Descrição:*   |                          |       |          |   |
|---------------|--------------------------|-------|----------|---|
| Sigla:*       |                          |       |          |   |
|               | Registo(s) Encontrado(s) |       | ODERACÃO | ~ |
| <u>Códiqo</u> | Descrição                | Sigla | OPERAÇÃO |   |
| 1             | Anilha                   | AN    | 📝 💼      |   |
| 3             | Fardo                    | FD    | 🔝 💼      |   |
| 4             | Tombo                    | ТВ    | 1        |   |
| 5             | Lacre                    | LC    | fa 💼     | ~ |

Para alterar um tipo marcação, selecione o item desejado, clique no ícone 🐼; altere os dados e clique no botão Cadastrar.

Para excluir um tipo de marcação, selecione o item desejado, clique no ícone 💼 ; o sistema exibirá mensagem: Confirma a exclusão? Clique no botão 🔽; o sistema excluirá o tipo de marcação. Caso clique no botão Cancelar; o sistema permanecerá na tela atual.

A opção **"Produto"** tem como objetivo cadastrar, consultar, alterar e excluir os **"Tipos de Produtos"** a serem utilizados no sistema **CITES**.

Os seguintes passos devem ser seguidos para acesso a tela;

Selecione na barra de navegação o menu **"Manutenção"** na tela inicial do sistema. Clique na opção **"Produto"**, como mostra a figura a seguir:

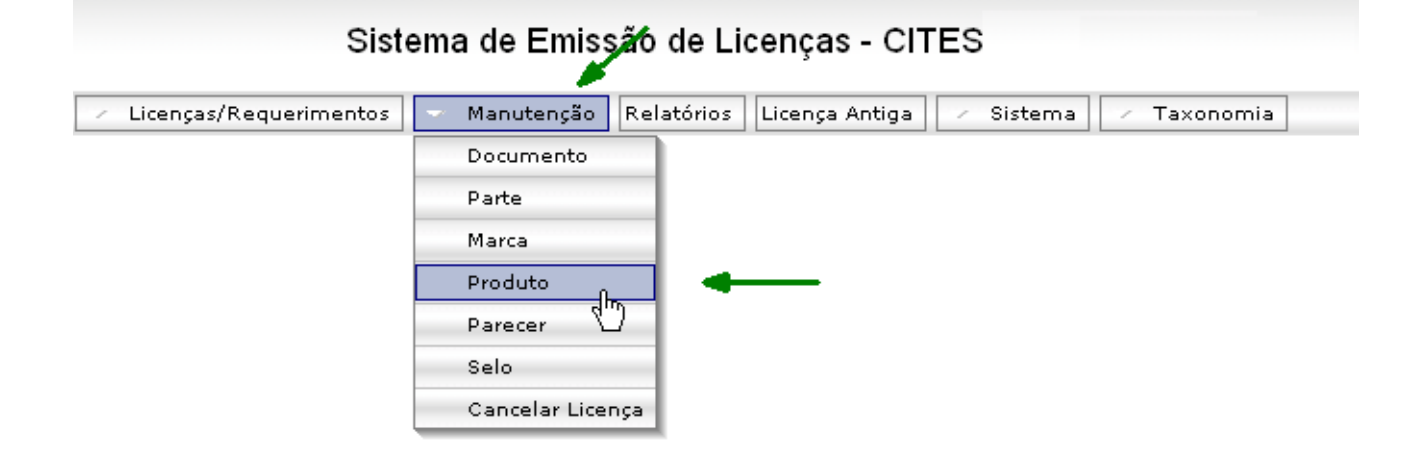

O sistema irá direciona-lo para a tela abaixo:

|                                        | Ма                                                                                                    | nutenção               | o de Produ                                    | ito(s)      | •          |          |
|----------------------------------------|----------------------------------------------------------------------------------------------------|------------------------|-----------------------------------------------|-------------|------------|----------|
| Desi                                   | crição:*                                                                                                    |                        |                                               | Abreviaç    | ção:*      |          |
| Simp                                   | oles* 🛛 selecione 🗸                                                                                                    | _                      |                                               |             |            |          |
| Á                                      | rea do produto                                                                                                    |                        |                                               |             |            |          |
| Fau                                    | na 🔲 Flora 🔲 Pesca                                                                                                    |                        |                                               |             |            |          |
| U                                      | nidade(s) de Medida(s) Ass                                                                                                    | sociada(s)             | ←                                             |             |            |          |
| I                                      | Centímetro quadrado                                                                                                    | 🗌 Grama                | 🗖 Kiloj                                       | grama       | 🗖 Litro    |          |
|                                        | Motro                                                                                                    | 🗖 Motro Cúl            | hico 🗖 Metr                                   | oherheu() o | 🗖 Linidade |          |
|                                        | Mello                                                                                                    |                        |                                               |             |            |          |
|                                        | Produtos Cada                                                                                                    | astrados               |                                               | 0 00001000  |            | ^        |
| N°                                     | Produtos Cada                                                                                                    | astrados               | Abreviação                                    | OPE         | RAÇÃO      | <b>^</b> |
| <u>N°</u><br>1                         | Produtos Cada<br>Descrição<br>ACESSÓRIO/GARMENT                                                                                                    | astrados               | Abreviação<br>GAR                             | OPE         | RAÇÃO      |          |
| <u>N°</u><br>1<br>2                    | Produtos Cada<br>Descrição<br>ACESSÓRIO/GARMENT<br>ALMISCAR/MUSK                                                                                                    | astrados               | Abreviação<br>GAR<br>MUS                      | OPEF        | RAÇÃO      |          |
| <u>N°</u><br>1<br>2<br>3               | Produtos Cada<br>Descrição<br>ACESSÓRIO/GARMENT<br>ALMISCAR/MUSK<br>ALMOFADA/CUSHION                                                                                     | astrados               | Abreviação<br>GAR<br>MUS<br>GAR               | OPEF        | RAÇÃO      |          |
| <u>№</u><br>1<br>2<br>3<br>4           | Produtos Cada<br>Descrição<br>ACESSÓRIO/GARMENT<br>ALMISCAR/MUSK<br>ALMOFADA/CUSHION<br>ANIMAL EMPALHADO/BODY                                                            | astrados               | Abreviação<br>GAR<br>MUS<br>GAR<br>BOD        | OPEF        | RAÇÃO      |          |
| <u>N°</u><br>1<br>2<br>3<br>4<br>5     | Produtos Cada<br><u>Descrição</u><br>ACESSÓRIO/GARMENT<br>ALMISCAR/MUSK<br>ALMOFADA/CUSHION<br>ANIMAL EMPALHADO/BODY<br>ANIMAL EMPALHADO/BODY                            | astrados               | Abreviação<br>GAR<br>MUS<br>GAR<br>BOD<br>BOD | OPEF        | RAÇÃO      |          |
| <u>№</u><br>1<br>2<br>3<br>4<br>5<br>6 | Produtos Cada<br><u>Descrição</u><br>ACESSÓRIO/GARMENT<br>ALMISCAR/MUSK<br>ALMOFADA/CUSHION<br>ANIMAL EMPALHADO/BODY<br>ANIMAL EMPALHADO/BODY<br>ANIMAL MORTO - PARTE/BO | astrados<br>DY - PIECE | Abreviação<br>GAR<br>GAR<br>BOD<br>BOD<br>BOD | OPEF        | RAÇÃO      |          |

Os campos que possuem asterisco (\*) são de preenchimento obrigatório.

Informe o(s) seguinte(s) campo(s):

- Descrição: Preencha a descrição do produto;
- Abreviação: Informe uma abreviação/sigla para o produto;

- Simples: Selecione a opção desejada;
- Área do Produto: Selecione o(s) tipo(s) de área de produto desejado(s);
- Unidade(s) de Medida(s) Associada(s): Selecione o(s) tipo(s) de unidade(s) de Medida(s) Associada(s) desejado(s).

Clique no botão **Cadastrar**; o sistema irá validar os dados e adicionará o produto cadastrado na lista, conforme apresenta a tela abaixo:

| Manutenção de Produto(s) |                                     |                   |                                                                                                    |                                       |     |
|--------------------------|-------------------------------------|-------------------|----------------------------------------------------------------------------------------------------|---------------------------------------|-----|
| Desi                     | crição:*                            |                   | Abreviaç                                                                                                    | ão:*                                  |     |
| Simp                     | oles* 🛛 selecione 🔽                 |                   |                                                                                                    |                                       |     |
| – Á                      | rea do produto                      |                   |                                                                                                    |                                       |     |
| Fau                      | ina 🔽 Flora 🖵 Pesca 🔽               |                   |                                                                                                    |                                       |     |
| U                        | nidade(s) de Medida(s) Associada(s) |                   |                                                                                                    |                                       |     |
| 1                        | 🗆 Centímetro quadrado 🛛 🗖 Grama     | 🗖 Kilo            | grama                                                                                                    | 🗖 Litro                               |     |
| l r                      | 🗆 Metro 🗖 Metro Cu                  | úbico 🗖 Meti      | ro Quadrado                                                                                                    | 🗆 Unidade                             |     |
|                          |                                     |                   |                                                                                                    |                                       |     |
|                          | Produtos Cadastrados                |                   | OPER                                                                                                    | ACÃO                                  | ^   |
| <u>N°</u>                | Descrição                           | <u>Abreviação</u> |                                                                                                    |                                       | _ 1 |
| 1                        | ACESSÓRIO/GARMENT                   | GAR               | <b>E</b>                                                                                                    | i i i i i i i i i i i i i i i i i i i |     |
| 2                        | ALMISCAR/MUSK                       | MUS               | - i 🗹                                                                                                    | i i i i i i i i i i i i i i i i i i i |     |
| 3                        | ALMOFADA/CUSHION                    | GAR               | - The second second sec | i i i i i i i i i i i i i i i i i i i |     |
| 4                        | ANIMAL EMPALHADO/BODY               | BOD               | <b>E</b>                                                                                                    | <u> </u>                              |     |
| 5                        | ANIMAL EMPALHADO/BODY               | BOD               |                                                                                                    | <br>                                  |     |
| 6                        | ANIMAL MORTO - PARTE/BODY - PIECE   | BOD               | f 🖉                                                                                                    | <b>a</b>                              |     |
| 7                        | ANIMAL MORTO/BODY                   | BOD               | <b>1</b>                                                                                                    | <u> </u>                              | ~   |
|                          |                                     |                   |                                                                                                    | Ŧ                                     |     |
|                          | Ca                                  | dastrar           |                                                                                                    |                                       |     |

Para alterar um tipo de produto, selecione o item desejado, clique no ícone i ; altere os dados e clique no botão **Cadastrar**.

Para excluir tipo de produto selecione o item desejado, clique no ícone ; o sistema exibirá mensagem: Confirma a exclusão? Clique no botão CK, o sistema excluirá o tipo de produto. Caso clique no botão Cancelar; o sistema permanecerá na tela atual.

#### 7.5 Parecer

A opção "**Parecer**" tem como objetivo cadastrar e excluir **"Tipos de Pareceres"** a serem utilizados no sistema **CITES**.

Os seguintes passos devem ser seguidos para acesso a tela;

Selecione na barra de navegação o menu "**Manutenção**" na tela inicial do sistema. Clique na opção "**Parecer**", como mostra a figura abaixo:

| Sistema de Emissão de Licenças - CITES |                  |                                                |  |  |  |
|----------------------------------------|------------------|------------------------------------------------|--|--|--|
| Licenças/Requerimentos                 | Manutenção Rel   | atórios 🛛 Licença Antiga 📝 Sistema 📝 Taxonomia |  |  |  |
|                                        | Documento        |                                                |  |  |  |
|                                        | Parte            |                                                |  |  |  |
|                                        | Marca            |                                                |  |  |  |
|                                        | Produto          |                                                |  |  |  |
|                                        | Parecer h        | <b>▲</b>                                       |  |  |  |
|                                        | Selo 🗸           |                                                |  |  |  |
|                                        | Cancelar Licença |                                                |  |  |  |

O sistema irá direciona-lo para tela abaixo:

|               | Manutenção de Pareceres                                                  |               | ×        |
|---------------|--------------------------------------------------------------------------|---------------|----------|
| Código:*      | Acesso:*                                                                 |               |          |
| Descriçê      | 0:*                                                                      |               |          |
|               | Registro(s) Cadastrado(s)                                                |               |          |
| <u>Códiqo</u> | Descrição                                                                | <u>Acesso</u> | OPERAÇÃO |
| 51            | Boleto Emitido                                                           | A             | â        |
| 80            | Documento pendente. Corrigir Objetivo da Operação e re-enviar.           | Р             | â        |
| 85            | Documento pendente. Retirar dados dos campos 23 e/ou 24 e re-<br>enviar. | Р             | <b>İ</b> |
| 10            |                                                                          |               | i 🕳 🔛    |
|               | Cadastrar                                                                |               |          |

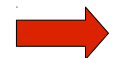

Os campos que possuem asterisco (\*) são de preenchimento obrigatório.

Informe o(s) seguinte(s) campo(s):

- Código: Preencha o código do parecer conforme o exemplo: (01).
- Acesso: Informe o status do requerimento:
  - R Rejeitado;
  - P Pendente;
  - A Aceito.
- **Descrição:** Preencha a descrição do parecer.

Clique no botão **Cadastrar**; o sistema irá validar os dados e adicionará o cadastro de parecer na lista conforme apresenta tela a seguir:

|               | Manutenção de Pareceres                                            |          | × |  |  |  |
|---------------|--------------------------------------------------------------------|----------|---|--|--|--|
| Código:*      | Acesso:*                                                           |          |   |  |  |  |
| Descriçâ      | 0.*                                                                |          |   |  |  |  |
|               | Registro(s) Cadastrado(s)                                          |          |   |  |  |  |
| <u>Códiqo</u> | Descrição                                                          | Acesso 今 |   |  |  |  |
| 51            | Boleto Emitido                                                     | A        | â |  |  |  |
| 52            | Licença Aprovada (Emissão em sete dias)                            | A        | â |  |  |  |
| 80            | ) Documento pendente. Corrigir Objetivo da Operação e re-enviar. P |          |   |  |  |  |
| 85            | Documento pendente. Retirar dados dos campos 23 e/ou 24 e P 💼 💌    |          |   |  |  |  |
|               | Cadastrar                                                          |          |   |  |  |  |

Para excluir um tipo de parecer, selecione o item desejado, clique no ícone ; o sistema exibirá mensagem: Confirma a exclusão? Clique no botão CK; o sistema excluirá um tipo de parecer. Caso clique no botão Cancelar; o sistema permanecerá na tela atual.

7.6 Selo

A opção **"Selo"** tem como objetivo gerar uma seqüência numérica e cancelamento de Selo a ser utilizado no sistema **CITES**.

Os seguintes passos devem ser seguidos para acesso a tela;

Selecione na barra de navegação o menu "**Manutenção**" na tela inicial do sistema. Clique na opção "**Selo**", como mostra a figura a seguir:

| s                        | istema de Emissão de Licenças - CITES                        |
|--------------------------|--------------------------------------------------------------|
| 😕 Licenças/Requerimentos | Manutenção Relatórios Licença Antiga 🛛 🗸 Sistema 📿 Taxonomia |
|                          | Documento                                                    |
|                          | Parte                                                        |
|                          | Marca                                                        |
|                          | Produto                                                      |
|                          | Parecer                                                      |
|                          | Selo dha 🚽                                                   |
|                          | Cancelar Licença                                             |

O sistema irá direciona-lo para a tela abaixo:

|                               | Controle de Selo(s)          | × |
|-------------------------------|------------------------------|---|
| Dados do(s) Selo(s)           |                              |   |
| Número Inicial:*              | Número Final:*               | - |
| Área da distribuição: 🏎 👝 🔤   | elecione - 💟 Cancelar: 🦳 🛶 🛶 |   |
| Observação:                   |                              | ~ |
| Caracteres Restantes: 300/300 |                              | ~ |
|                               | Selos Disponíveis            | ~ |
|                               | Número do Selo               |   |
| 514808                        |                              | 3 |
| 514809                        |                              |   |
| 514810                        |                              |   |
| 514811                        |                              |   |
| 514813                        |                              |   |
| 514814                        |                              |   |
| 514815                        |                              |   |
| 514816                        |                              |   |
| 514817                        |                              |   |
| 514818                        |                              |   |
| 514819                        |                              | ~ |
|                               | Cadastrar                    |   |

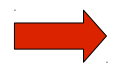

Os campos que possuem asterisco (\*) são de preenchimento obrigatório.

Informe o(s) seguinte(s) campo(s):

- Número Inicial: Preencha o número inicial a ser utilizado;
- Número Final: Preencha o número final a ser utilizado para aquela seqüência;
- Área da Distribuição: Selecione a área da distribuição desejada;
- Cancelar: Selecione essa opção para cancelar a numeração do selo.

Clique no botão **Cadastrar**; o sistema irá validar os dados é disponibilizará uma seqüência numérica de selos na lista de selos disponíveis como mostra na figura anterior.

7.7 Cancelar Licença

A opção "Cancelar Licença" tem como objetivo cancelar as licenças emitidas pelo sistema CITES.

Os seguintes passos devem ser seguidos para acesso a tela;

Selecione na barra de navegação o menu **"Manutenção"** na tela inicial do sistema. Clique na opção **"Cancelar Licença"**, como mostra a figura abaixo:

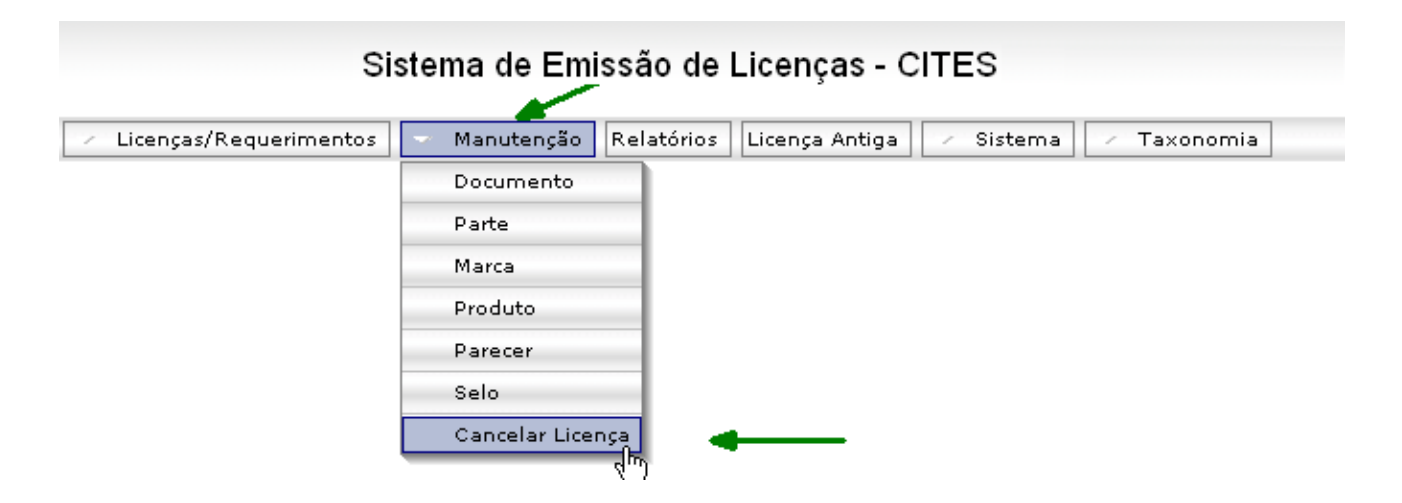

O sistema irá direciona-lo para seguinte tela:

|          | CANCELAR LICENÇA | × |
|----------|------------------|---|
| Número:* | Q                |   |
|          | Abrir            |   |

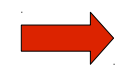

O(s) campo(s) que possui(em) asterisco (\*) é (são) de preenchimento obrigatório.

Clique no ícone ( ; o sistema exibirá a tela de "Consulta Dinâmica":

| CONS          | SULTA DINÂMICA                 |
|---------------|--------------------------------|
| Licença:      |                                |
| Requerimento: |                                |
| Selo:         |                                |
|               | Pesquisar                      |
| REGISTR       | ROS ENCONTRADOS                |
| Número        | Data                           |
| 101200        | 15/09/2008                     |
|               |                                |
|               |                                |
|               |                                |
|               |                                |
|               |                                |
|               |                                |
|               |                                |
|               |                                |
|               | Eecher Clique aqui e essa tela |
|               | será fechada.                  |

O usuário deverá preencher pelo menos uma das três informações: Nº Licença ou Nº **Requerimento** ou Nº **Selo**, clique no botão Pesquisar; o sistema irá lista o número encontrado como mostra a tela acima. Clique sobre o número apresentado e o sistema irá retornar para tela de origem.

| Cliq | ue | no | botão | Abrir | ; | e o sistema | irá | direciona | -lo | para | seguinte | tela: |
|------|----|----|-------|-------|---|-------------|-----|-----------|-----|------|----------|-------|
|------|----|----|-------|-------|---|-------------|-----|-----------|-----|------|----------|-------|

|                                                                                                    | CANCELAR LICENÇ                                                       | A                                                |                                                                               | × |
|----------------------------------------------------------------------------------------------------|-----------------------------------------------------------------------|--------------------------------------------------|-------------------------------------------------------------------------------|---|
| Número:* 101200                                                                                                    |                                                                       |                                                  |                                                                               |   |
|                                                                                                    | Cancelar esta Licença                                                 | -                                                |                                                                               |   |
| 1 / 1 💿 🖲 88,3%                                                                                                    | 🗸 🔚 🔂 🛛 Localizar                                                     | •                                                |                                                                               |   |
| REPÚBLICA FEDERATIVA DO BRASIL<br>MMSTÉRIO DO MEIO AMBIENTE - MAA<br>NOTUTO BRASILENDO MEIO AMBIENTE<br>E DOS RECURSOS NATURAIS<br>RENOVAVES - IBAMA<br>BOEN Tracho 2 - Ed. Sede - Caixa Postal nº 05870 - CE | INSTITUTO BRASILEIR<br>E DOS RECURSOS NA<br>Pr 70818-900 - Brasile-OF | O DO MEIO AMBIENTE<br>TURAIS RENOVAVEIS - IBAMA  | 1) Pag. N° 1/1<br>2) Data Emissão/Issuing Date:<br>3) Válido Até/Valid Until: |   |
| 4) Licença nº/Permit nº:                                                                                                    | 6) Selo n°/Stamp n°: ******<br>7) Selo/Stamp                          | 8) Controle/Check *:<br>9) Autoridade Adm. Emite | nte/Issuing Management Authority                                              |   |
| 5) Licença de/Permit for<br>Cert. de Origem                                                                                                    | ******                                                                | A                                                | ssinatura/Signature                                                           |   |
| 10) Importador/Importer                                                                                                    | 11) Export                                                            | ador(Re-exportador)/Expo                         | rter(Re-exporter)                                                             |   |

Verifique se a licença apresentada é a mesma que se deseja cancelar. Caso não seja o usuário poderá efetuar novamente a pesquisa clicando no ícone .

Clique no botão Cancelar esta Licença ; o sistema cancelará a licença e retornará para tela anterior.

7. 8 Boleto Licença

A opção "**Boleto Licença**" tem como objetivo Baixar manualmente o pagamento para boleto CITES.

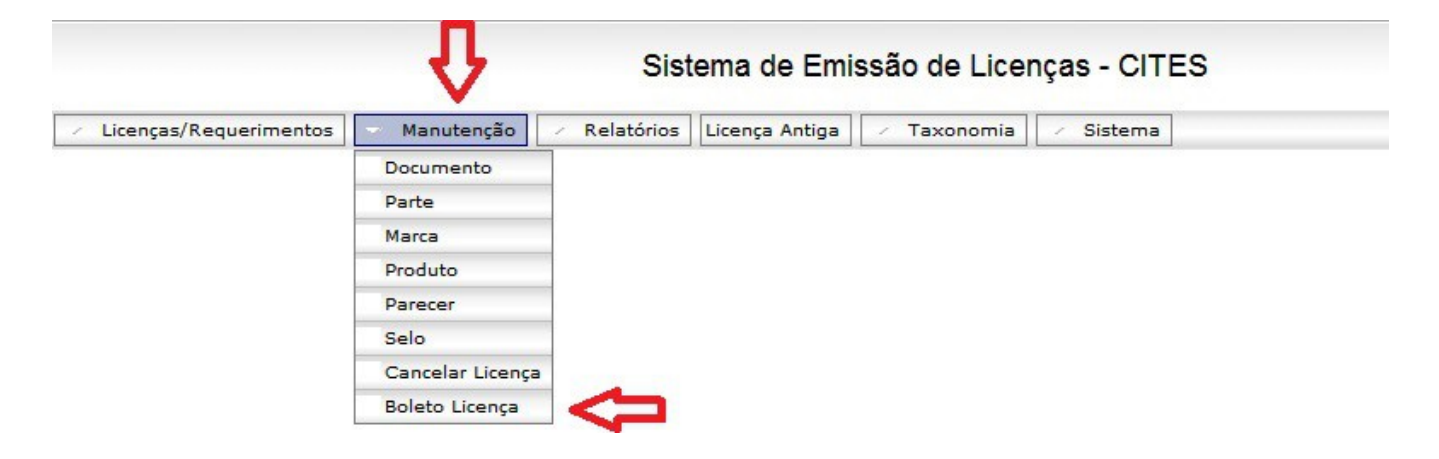

Ao clicar no submenu mencionado acima, o sistema irá exibir a seguinte tela:

|                                    | Dados do pagamento                          |  |
|------------------------------------|---------------------------------------------|--|
| Nº do Requerimento:*               |                                             |  |
| Nome do Requerente:                |                                             |  |
| Data de Pagamento*                 |                                             |  |
| Anexo do Comprovante:*             | Escolher arquivo Nenhum arquivo selecionado |  |
|                                    | Justificativa para Baixa Manual             |  |
| Justifique*<br>Caracteres: 300/300 |                                             |  |
|                                    |                                             |  |

O usuário deve preencher as informações solicitadas e em seguida clicar no botão "**Baixa Pagamento**", assim o sistema irá realizar a baixa do pagamento referente ao requerimento informado pelo usuário.

8.Relatórios

Para acessar a opção "Relatórios" clique no menu como apresenta a tela abaixo:

| RELATÓRIO         | S ESTATÍSTICOS 🗵                                                |
|-------------------|-----------------------------------------------------------------|
| Produto Parte     | Pessoa Taxon Local Anexo Objetivo Origem País Unidade Federação |
|                   | Dados do Produto                                                |
| Operação*         | selecione 💌                                                     |
| Nome do Produto:* | selecione 💌                                                     |
| Período de*       |                                                                 |
|                   |                                                                 |
|                   |                                                                 |
|                   |                                                                 |
|                   | Visualizar Relatório Pesquisar                                  |
|                   | (*) preenchimento obrigatório                                   |

Esse procedimento possibilitará ao usuário acesso as seguintes funcionalidades que serão detalhadas no decorrer desse manual.

- Produtos;
- > Partes;
- Pessoas;
- Taxon
- Local
- Anexo;
- > Objetivo;
- Origem;
- País;
- > Unidade Federação.

Essa funcionalidade possibilita a impressão de relatórios estatísticos por produto.

Os seguintes passos devem ser seguidos para acesso a tela;

Selecione na barra de navegação o menu "**Relatórios**" na tela inicial do sistema. Clique na aba "**Produto**", como mostra a figura abaixo:

| RELATÓRIO         | S ESTATÍSTICOS 🗵                                                |
|-------------------|-----------------------------------------------------------------|
| Produto Parte     | Pessoa Taxon Local Anexo Objetivo Origem País Unidade Federação |
|                   | Dados do Produto                                                |
| Operação*         | selecione                                                       |
| Nome do Produto:* | selecione 💌                                                     |
| Período de*       | a*                                                              |
|                   |                                                                 |
|                   |                                                                 |
|                   |                                                                 |
|                   | Visualizar Relatório Pesquisar                                  |
|                   | (*) preenchimento obrigatório                                   |

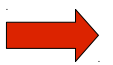

Os campos que possuem asterisco (\*) são de preenchimento obrigatório.

Informe o(s) seguinte(s) campo(s):

- Operação: Selecione a operação desejada;
- Nome do Produto: Selecione o produto desejado;
- Período: Selecione o período inicial e final que deseja emitir o relatório.

Clique no botão **Visualizar Relatório**; o sistema irá apresentar o seguinte relatório:

|          |               |                                          |                                                                          | RELATÓRIOS ESTA                          | TÍSTICOS             |                   | ×              |
|----------|---------------|------------------------------------------|--------------------------------------------------------------------------|------------------------------------------|----------------------|-------------------|----------------|
| Taxon    | Produt        | o Parte                                  | Local Pessoa                                                             | Anexo Pais Período C                     | Prigem Objetivo Selo |                   |                |
| Operação | o Exportação/ | 'Export                                  | Vome do Produto:*                                                        | AULE/STEM                                | Yeríoc               | o de 24/09/2007 🔢 | a 30/09/2008 🏢 |
|          |               |                                          |                                                                          | Visualizar Relatório                     | Fechar Relatório     |                   |                |
|          |               | 1                                        | / 1 😑 🖲 80%                                                              | 🔹 🖶 🔂 Localizar                          | •                    |                   |                |
| Ē        |               | STÉRIO DO I<br>ITUTO BRAS<br>S - SISTEMA | MEIO AMBIENTE - MMA<br>GILEIRO DO MEIO AMBIEN<br>I DE EMISSÃO DE LICENÇ, | TE E DOS RECURSOS NATURAIS R<br>AS       | ENOVÁVEIS - IBAMA    |                   |                |
| 11       |               |                                          |                                                                          | RELATÓR                                  | IO POR PRODUTO       |                   | . =            |
| l l      | NOME DA PROE  | DUTO                                     |                                                                          |                                          | OPERAÇÃO             |                   | PERIC          |
|          | CAULE/STEM    |                                          |                                                                          |                                          | Exportação           |                   | 24/09/         |
| ?        | LICENÇA       | EMISSÃO                                  | IMPORTADOR                                                               | EXPORTADOR                               | ESPÉCIE              | DESTINO           | PRODU          |
| 0        | 088R000437/DF | 01/08/2008                               | ABASTECEDORA DE COMBUSTIVEL                                              | MARATONA LTDAHEREDERO SKINTRANSFORMS - S | L Cycas amhemica     | ES                |                |
| -        | 088R000437/DF | 01/08/2008                               | ABASTECEDORA DE COMBUSTIVEL                                              | MARATONA LTDAHEREDERO SKINTRANSFORMS - S | L Cycas amhemica     | E8                |                |
|          |               | Г                                        | 5 1 0 1                                                                  |                                          |                      |                   |                |
| Cliqu    | ie no t       | ootão                                    | Fechar Rel                                                               | atorio : o sister                        | na retornará para    | tela de orio      | em.            |

8.2 Parte

Essa funcionalidade possibilita a impressão de relatórios estatísticos por Parte.

Os seguintes passos devem ser seguidos para acesso a tela:

Selecione na barra de navegação o menu **"Relatórios"** na tela inicial do sistema. Clique na aba **"Parte"**, como mostra a figura a seguir:

| RELATÓRIOS ESTATÍSTICOS 🗵                                                     |  |  |  |  |  |  |
|-------------------------------------------------------------------------------|--|--|--|--|--|--|
| Produto Parte Pessoa Taxon Local Anexo Objetivo Origem País Unidade Federação |  |  |  |  |  |  |
| Dados das Partes                                                              |  |  |  |  |  |  |
| Operação* selecione 💌                                                         |  |  |  |  |  |  |
| Parte* selecione                                                              |  |  |  |  |  |  |
| Periodo de* a* III                                                            |  |  |  |  |  |  |
|                                                                               |  |  |  |  |  |  |
|                                                                               |  |  |  |  |  |  |
|                                                                               |  |  |  |  |  |  |
| Visualizar Relatório Pesquisar                                                |  |  |  |  |  |  |
| (*) preenchimento obrigatório                                                 |  |  |  |  |  |  |

Os campos que possuem asterisco (\*) são de preenchimento obrigatório.

Informe o(s) seguinte(s) campo(s):

• Operação: Selecione a operação desejada;

- Parte: Selecione a parte desejada.
- **Período:** Selecione o período inicial e final que deseja emitir o relatório.

Clique no botão **Visualizar Relatório** ; o sistema irá gerar o seguinte relatório:

|                            | RELA                                                                                   | ATÓRIOS ESTATÍSTICOS          | 6                     | ×       |
|----------------------------|----------------------------------------------------------------------------------------|-------------------------------|-----------------------|---------|
| Taxon Produto Par          | te Local Pessoa Anexo                                                                  | Pais Período Origem           | Objetivo Selo         |         |
| Operação Importação/Import | Parte* CAULE/STEM - STE                                                                |                               | ×                     |         |
| Período de 26/09/2007      | a 30/09/2008                                                                           |                               |                       |         |
|                            | Visualizar R                                                                           | elatório Fechar Re            | latório               |         |
|                            | 1 / 1 😑 💌 85% 🗸                                                                        |                               |                       |         |
|                            | DO MEIO AMBIENTE - MMA<br>BRASILEIRO DO MEIO AMBIENTE E<br>FEMA DE EMISSÃO DE LICENÇAS | E DOS RECURSOS NATURAIS RE    | NOVÁVEIS - IBAMA      | ^       |
| 60                         |                                                                                        | RELATÓRIO PO                  | R PARTE DA ESPÉCIE    |         |
| NOME DA PARTE              |                                                                                        |                               | OPERAÇÃO              |         |
| CAULE/STEM                 |                                                                                        |                               | Importação            |         |
| LICENÇA EMISS              | ÃO IMPORTADOR                                                                          | EXPORTADOR                    | ESPÉCIE               | DESTINO |
| 08BR000438/DF 25/08/2      | 008 SEE OPTICAL INDUSTRIA E COMERCIO LI                                                | TDA EPP Wanderson Soares Lima | Macroclinium pertyae  | BR      |
|                            | 008 SEE OPTICAL INDUSTRIA E COMERCIO LI                                                | TDA EPP Wanderson Soares Lima | TACHINIDAE Floradalla |         |
| 08BR000438/DF 26/08/2      |                                                                                        |                               |                       | BR      |
| 08BR000438/DF 26/08/2      |                                                                                        |                               |                       | BR      |

Clique no botão **Fechar Relatório** ; o sistema retornará para tela de origem.

8.3 Pessoa

Essa funcionalidade possibilita a impressão de relatórios estatísticos por Pessoa.

Os seguintes passos devem ser seguidos para acesso a tela:

Selecione na barra de navegação o menu **"Relatórios"** na tela inicial do sistema. Clique na aba **"Pessoa"**, como mostra a figura abaixo:

| RELATÓRIOS ESTATÍSTICOS 🗵                                                     |
|-------------------------------------------------------------------------------|
| Produto Parte Pessoa Taxon Local Anexo Objetivo Origem País Unidade Federação |
| Dados da Pesssoa                                                              |
| Operação* selecione 💌                                                         |
| Nome da Pessoa:*                                                              |
| Período de* 🗰 a*                                                              |
|                                                                               |
|                                                                               |
|                                                                               |
| Visualizar Relatório Pesquisar                                                |
| (*) preenchimento obrigatório                                                 |

Os campos que possuem asterisco (\*) são de preenchimento obrigatório.

Informe o(s) seguinte(s) campo(s):

- **Operação:** Selecione a operação desejada:
- Nome da Pessoa: Clique no ícone (a); o sistema irá direciona-lo para tela de "Consulta Dinâmica", para que seja realizado a pesquisa,como mostra a figura abaixo:

| Iome: Soraya  Pesquisar  Pesquisar  Clique no botão.  REGISTROS ENCONTRADOS   KGROPECUARIA SORAYA LANA SORAYA DE SOUZA XAVIER  MASOR COM E IND DE MAD SORAYA LIDA  Clique sobre o ítem desejado é o sistema retornará para tela de origem.  REICE SORAYA DE OLIVEIRA GOMES ELEN SORAYA AD EOLIVEIRA GOMES ELEN SORAYA AD EOLIVEIRA GOMES ELEN SORAYA ADOMES MOREIRA  ARIIA SORAYA AIGUERERO BRAGA ME Donica soraya alves ramos teixeira envilha  ORAYA ALVES DE ANDRADE  oraya Alves Lacerda  ORAYA APARECIDA LEÃO  ORAYA APARECIDA LEÃO  ORAYA APARECIDA LEÃO  ORAYA APARECIDA LEÃO  ORAYA APARECIDA LEÃO  ORAYA APARECIDA LEÃO                                                                                                    | CONSU                                      |                                        |      |
|----------------------------------------------------------------------------------------------------|--------------------------------------------|----------------------------------------|------|
| Pesquisar       2° Clique no botão.         REGISTROS ENCONTRADOS         Nome         (GROPECUARIA SORAYA         LANA SORAYA DE SOUZA XAVIER         IMASOR COM E IND DE MAD SORAYA LTDA         Clique sobre o ítem desejado é o         istema retormará para tela de origem.         REICE SORAYA DE OLIVEIRA GOMES         IELEN SORAYA GOMES MOREIRA         MARIA SORAYA FIGUERERO BRAGA ME         tonica soraya alves ramos teixeira envilha         ORAYA ALVES DE ANDRADE         oraya Alves Lacerda         ORAYA APARECIDA LEÃO         ORAYA APARECIDA MARIANO PAZ DO NASCIMENTO AVIZ         ORAYA AZEVEDO LIMA                                                                                                    | Nome: soraya                               | Preencha o cam                         | ipo. |
| Nome     Nome           Nome <th></th> <th>Pesquisar 🚽 2° Clique no botão.</th> <th></th>                                                                                                    |                                            | Pesquisar 🚽 2° Clique no botão.        |      |
| Nome     \GROPECUARIA SORAYA     \LANA SORAYA DE SOUZA XAVIER     IMASOR COM E IND DE MAD SORAYA LTDA     \ebora Soraya Martins da Silva     \Beorge Orige o ítem desejado é o   \sistema retornará para tela de origem.     \REICE SORAYA DE OLIVEIRA GOMES     IELEN SORAYA GOMES MOREIRA     \ARIA SORAYA FIGUERERO BRAGA ME     \topica soraya alves ramos teixeira ervilha   \ORAYA ALVES DE ANDRADE   \oraya Alves Lacerda   ORAYA APARECIDA LEÃO   ORAYA APARECIDA MARIANO PAZ DO NASCIMENTO AVIZ   ORAYA AZEVEDO LIMA                                                                                                    | REGISTRO                                   | S ENCONTRADOS                          |      |
| ALANA SORAYA DE SOUZA XAVIER<br>ILANA SORAYA DE SOUZA XAVIER<br>ILANA SORAYA DE SOUZA XAVIER<br>ILANA SORAYA Martins da Silva<br>Pebora Sorava Martins da Silva<br>IREICE SORAYA DE OLIVEIRA GOMES<br>IELEN SORAYA GOMES MOREIRA<br>MARIA SORAYA FIGUERERO BRAGA ME<br>Ionica sorava alves ramos teixeira ervilha<br>IORAYA ALVES DE ANDRADE<br>Ioraya Alves Lacerda<br>ORAYA APARECIDA LEÃO<br>ORAYA APARECIDA MARIANO PAZ DO NASCIMENTO AVIZ<br>ORAYA AZEVEDO LIMA                                                                                                    |                                            | Nome                                   | ^    |
| LANA SORAYA DE SOUZA XAVIER<br>IMASOR COM E IND DE MAD SORAYA LTDA<br>Pebora Soraya Martins da Silva<br>REICE SORAYA DE OLIVEIRA GOMES<br>IELEN SORAYA DE OLIVEIRA GOMES<br>IELEN SORAYA GOMES MOREIRA<br>MARIA SORAYA FIGUERERO BRAGA ME<br>Ponica soraya alves ramos teixeira ervilha<br>Coraya Alves DE ANDRADE<br>Coraya Alves Lacerda<br>ORAYA APARECIDA LEÃO<br>ORAYA APARECIDA MARIANO PAZ DO NASCIMENTO AVIZ<br>ORAYA AZEVEDO LIMA                                                                                                    | AGROPECUARIA SORAYA                        |                                        |      |
| Clique sobre o ítem desejado é o<br>sistema retornará para tela de origem.<br>Clique sobre o ítem desejado é o<br>sistema retornará para tela de origem.<br>Clique sobre o ítem desejado é o<br>Socrava Alves Lacerda<br>ORAYA ALVES DE ANDRADE<br>Corava Alves Lacerda<br>ORAYA APARECIDA LEÃO<br>ORAYA APARECIDA MARIANO PAZ DO NASCIMENTO AVIZ<br>ORAYA AZEVEDO LIMA | ALANA SORAYA DE SOUZA XAVIER               |                                        |      |
| 3°       Sistema retornará para tela de origem.         PREICE SORAYA DE OLIVEIRA GOMES       sistema retornará para tela de origem.         IELEN SORAYA GOMES MOREIRA       IELEN SORAYA FIGUERERO BRAGA ME         Ionica soraya alves ramos teixeira ervilha       IONAYA ALVES DE ANDRADE         IORAYA ALVES DE ANDRADE       IORAYA APARECIDA LEÃO         ORAYA APARECIDA MARIANO PAZ DO NASCIMENTO AVIZ       ORAYA AZEVEDO LIMA                                                                                                    | CIMASOR COM E IND DE MAD SORAYA LTDA       | Clique sobre e ítem deseiade é e       |      |
| EREICE SORAYA DE OLIVEIRA GOMES<br>IELEN SORAYA GOMES MOREIRA<br>MARIA SORAYA FIGUERERO BRAGA ME<br>Ionica sorava alves ramos teixeira ervilha<br>IORAYA ALVES DE ANDRADE<br>IORAYA ALVES DE ANDRADE<br>IORAYA APARECIDA LEÃO<br>ORAYA APARECIDA MARIANO PAZ DO NASCIMENTO AVIZ<br>ORAYA AZEVEDO LIMA                                                                                                    | Debora Soraya Martins da Silva 🚽 🐴         | sistema retornará para tela de origem. |      |
| IELEN SORAYA GOMES MOREIRA<br>MARIA SORAYA FIGUERERO BRAGA ME<br>Ionica soraya alves ramos teixeira ervilha<br>ORAYA ALVES DE ANDRADE<br>Ioraya Alves Lacerda<br>IORAYA APARECIDA LEÃO<br>ORAYA APARECIDA MARIANO PAZ DO NASCIMENTO AVIZ<br>ORAYA AZEVEDO LIMA                                                                                                    | GREICE SORAYA DE OLIVEIRA GOMES            |                                        |      |
| MARIA SORAYA FIGUERERO BRAGA ME         nonica soraya alves ramos teixeira ervilha         ORAYA ALVES DE ANDRADE         coraya Alves Lacerda         ORAYA APARECIDA LEÃO         ORAYA APARECIDA MARIANO PAZ DO NASCIMENTO AVIZ         ORAYA AZEVEDO LIMA                                                                                                    | HELEN SORAYA GOMES MOREIRA                 |                                        |      |
| Imponica soraya alves ramos teixeira ervilha         IORAYA ALVES DE ANDRADE         IORAYA ALVES DE ANDRADE         IORAYA ALVES Lacerda         IORAYA APARECIDA LEÃO         IORAYA APARECIDA MARIANO PAZ DO NASCIMENTO AVIZ         IORAYA AZEVEDO LIMA                                                                                                    | MARIA SORAYA FIGUERERO BRAGA ME            |                                        |      |
| ORAYA ALVES DE ANDRADE<br>Oraya Alves Lacerda<br>ORAYA APARECIDA LEÃO<br>ORAYA APARECIDA MARIANO PAZ DO NASCIMENTO AVIZ<br>ORAYA AZEVEDO LIMA                                                                                                    | monica sorava alves ramos teixeira ervilha |                                        |      |
| CORAYA Alves Lacerda<br>CORAYA APARECIDA LEÃO<br>CORAYA APARECIDA MARIANO PAZ DO NASCIMENTO AVIZ<br>ORAYA AZEVEDO LIMA                                                                                                    | SORAYA ALVES DE ANDRADE                    |                                        |      |
| ORAYA APARECIDA LEÃO<br>ORAYA APARECIDA MARIANO PAZ DO NASCIMENTO AVIZ<br>ORAYA AZEVEDO LIMA                                                                                                    | Soraya Alves Lacerda                       |                                        |      |
| ORAYA APARECIDA MARIANO PAZ DO NASCIMENTO AVIZ                                                                                                    | SORAYA APARECIDA LEÃO                      |                                        |      |
| ORAYA AZEVEDO LIMA                                                                                                    | SORAYA APARECIDA MARIANO PAZ DO NASCIMEN   | TO AVIZ                                |      |
|                                                                                                    | SORAYA AZEVEDO LIMA                        |                                        |      |
| ORAYA BARBOSA LANDEFELDT                                                                                                    | SORAYA BARBOSA LANDEFELDT                  | (Clique aqui para fechar)              | ~    |
| Arava Barras C. Silva 4° Cirque aqui para recitar 💌                                                                                                    | Corava Boraco C. Oliva                     | 4° Cique aqui para lechar              |      |

• **Período:** Selecione o período inicial e final que deseja emitir o relatório.

Clique no botão **Visualizar Relatório**; o sistema irá gerar o seguinte relatório :

|                          |                                                        | RELATÓRIOS E                                                        | STATÍSTICOS                  |              | ×      |
|--------------------------|--------------------------------------------------------|---------------------------------------------------------------------|------------------------------|--------------|--------|
| Taxon Produto            | Parte Local                                            | Pessoa Anexo Pais Per                                               | ríodo Origem Objeti∨o Selo   |              |        |
| Operação Cert. de Origem | V Nome                                                 | e da Pessoa:* SORAYA SILVA                                          | Q Período de 26/09/2007      | a 26/09/2008 |        |
|                          |                                                        | Visualizar Relatório                                                | Fechar Relatório             | _            |        |
|                          | 1 / 1                                                  | • 🖲 💌 🕶 🛃                                                           | ocalizar                     |              |        |
|                          | RIO DO MEIO AMB<br>TO BRASILEIRO DO<br>SISTEMA DE EMIS | BIENTE - MMA<br>O MEIO AMBIENTE E DOS RECURSOS N<br>SÃO DE LICENÇAS | IATURAIS RENOVÁVEIS - IBAMA  |              | ^      |
| 10 Q                     |                                                        |                                                                     | RELATÓRIO POR PESSOA         |              | r      |
| NOME DA PESSOA           |                                                        |                                                                     | OPERAÇÃO                     |              | PERÍC  |
| SORAYA SILVA             |                                                        |                                                                     | Cert. de Origem              |              | 26/09/ |
| CICENÇA E                | EMISSÃO IMPORTAL                                       | DOR                                                                 | ESPÉCIE                      | DESTINO      | PROD   |
| 088R000445/DF 1          | 9/09/2008 101207                                       |                                                                     | TRICHOLOMATACEAE Floccularia | EC           | STE    |
| 088R000448/DF 2          | 6/09/2008 101210                                       |                                                                     | wandersoniana aurea          | SA           | STE    |
| 088R000446/DF 1          | 9/09/2008 101208                                       |                                                                     | Orchis anatolica             | EC           | STE    |
| 088R000442/DF 1          | 6/09/2008 101197                                       |                                                                     | Magnolia acuminata           | EC           | STE    |
| 08BR000442/DF 1          | 6/09/2008 101197                                       |                                                                     | Magnolia acuminata           | EC           | STE    |

Clique no botão **Fechar Relatório**; o sistema retornará para tela de origem.

Essa funcionalidade possibilita a impressão de relatórios estatísticos por Espécie.

Os seguintes passos devem ser seguidos para acesso a tela:

Selecione na barra de navegação o menu **"Relatórios"** na tela inicial do sistema. Clique na aba **"Taxon"**, como mostra a figura a seguir:

| RELATÓRIOS ESTATÍSTICOS 🗵                                                     |
|-------------------------------------------------------------------------------|
| Produto Parte Pessoa Taxon Local Anexo Objetivo Origem País Unidade Federação |
| Dados do Taxon                                                                |
| Operação* selecione 💌                                                         |
| Nome da Espécie:*                                                             |
| Periodo de* III a* III                                                        |
|                                                                               |
|                                                                               |
|                                                                               |
| Visualizar Relatorio Pesquisar                                                |
| (*) preenchimento obrigatório                                                 |

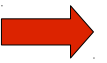

Os campos que possuem asterisco (\*) são de preenchimento obrigatório.

Informe o(s) seguinte(s) campo(s):

- Operação: Selecione a operação desejada:
- Nome da Espécie: Clique no (a) ícone ; o sistema irá direciona-lo para tela de "Consulta Dinâmica", para que seja realizado a pesquisa e seleção da especie desejada.

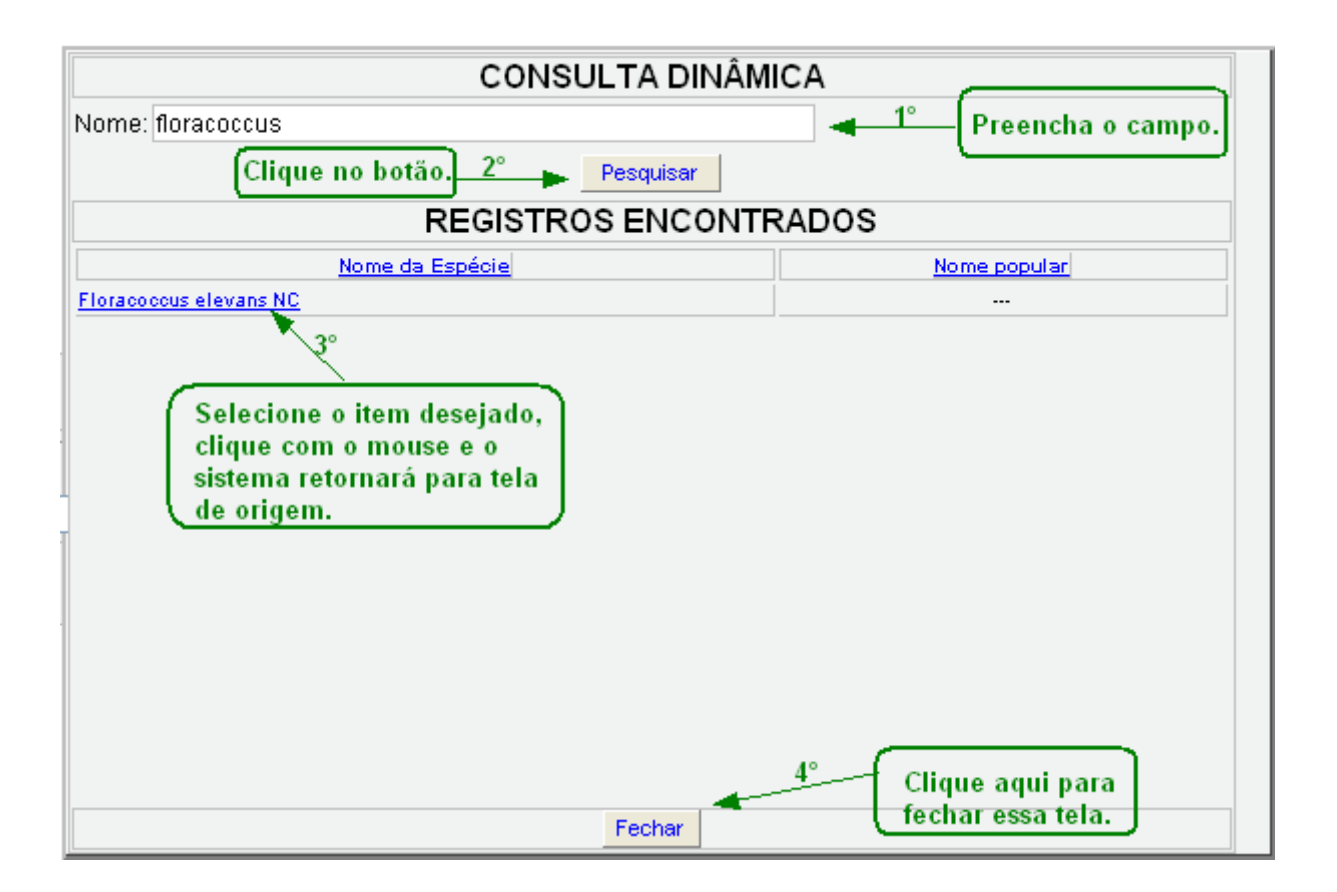

• **Período:** Selecione o período inicial e final que deseja emitir o relatório.

Clique no botão **Visualizar Relatório**; o sistema irá apresentar o seguinte relatório :

|         | J L                                       |                                                             |                                                    |                 |            |              |            |   |
|---------|-------------------------------------------|-------------------------------------------------------------|----------------------------------------------------|-----------------|------------|--------------|------------|---|
|         |                                           |                                                             | RELATORIOS ESTATIS                                 | ricos           |            |              |            | × |
| Тахо    | n Produto Parte                           | Local Pessoa                                                | Anexo Pais Período (                               | Drigem Objetivo | Selo       |              |            |   |
| Operaçã | o Importação/Import                       | Nome da Espécie:*                                           | Floracoccus elevans NC                             | 🔍 Período de    | 26/09/20   | 04 🏢 a       | 26/09/2008 |   |
|         |                                           | Visu                                                        | alizar Relatório Fec                               | har Relatório   |            | _            |            |   |
| ₽       |                                           | / 1 💿 🖲 88,3                                                | % 🕶 🛃 🔂 Localizar                                  | •               |            |              |            |   |
|         | MINISTÉRIO<br>INSTITUTO I<br>CITES - SIST | DO MEIO AMBIENTE<br>BRASILEIRO DO MEIO<br>FEMA DE EMISSÃO D | - MMA<br>O AMBIENTE E DOS RECURSOS I<br>E LICENÇAS | IATURAIS RENOVÁ | VEIS - IBA | MA           |            |   |
|         | NOME DA ESPÉCIE                           |                                                             | OPERACAO                                           | 2(0)            | PERÍODO    |              |            |   |
| ?       | Floracoccus elevans                       |                                                             | Importação                                         |                 | 26/09/2004 | a 26/09/2008 |            |   |
|         | LICENÇA EMISSÃO                           | IMPORTADOR                                                  | EXPORTADOR                                         | DESTINO         | PRODUTO    | QTD          | MEDIDA     |   |
|         | 08BR000438/DF 26/08/2008                  | SEE OPTICAL INDUSTRIA E CO                                  | MERCIO LTDA EPIWanderson Soares Lima               | AR              | FL0        | 12,555       | UN         |   |
| Cliau   | e no botão                                | Fechar Relat                                                | tório ; o sistema                                  | retornará pa    | ira tela   | a de ori     | gem.       |   |

Essa funcionalidade possibilita a impressão de relatórios estatísticos por Local.

Os seguintes passos devem ser seguidos para acesso a tela;

Selecione na barra de navegação o menu "**Relatórios**" na tela inicial do sistema. Clique na aba "**Local**", como mostra a figura abaixo:

| RELATÓRIOS ESTATÍSTICOS 🗵                                                     |  |  |  |  |  |  |
|-------------------------------------------------------------------------------|--|--|--|--|--|--|
| Produto Parte Pessoa Taxon Local Anexo Objetivo Origem País Unidade Federação |  |  |  |  |  |  |
| Dados do Local                                                                |  |  |  |  |  |  |
| Operação* selecione                                                           |  |  |  |  |  |  |
| Local <sup>*</sup> selecione                                                  |  |  |  |  |  |  |
| Nome da Espécie:*                                                             |  |  |  |  |  |  |
| Período de* 🗰 a*                                                              |  |  |  |  |  |  |
|                                                                               |  |  |  |  |  |  |
|                                                                               |  |  |  |  |  |  |
| Visualizar Relatório Pesquisar                                                |  |  |  |  |  |  |
| (*) preenchimento obrigatório                                                 |  |  |  |  |  |  |

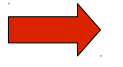

Os campos que possuem asterisco (\*) são de preenchimento obrigatório.

Informe o(s) seguinte(s) campo(s):

- Operação: Selecione a operação desejada;
- Local: Selecione o local desejado;
- Nome da Espécie: Informe o nome da espécie;

Visualizar Relatório

• Período: Selecione o período inicial e final que deseja emitir relatório.

Clique no botão

; o sistema irá gerar o seguinte relatório:

|                       |                             |                                         | RELATÓRIOS ESTAT                    | ÍSTICOS                         |          | X      |
|-----------------------|-----------------------------|-----------------------------------------|-------------------------------------|---------------------------------|----------|--------|
|                       |                             | )                                       |                                     |                                 |          |        |
| Taxon Produto         | Parte                       | Local Pesso                             | a Anexo Pais Periodo                | Origem Objetivo Selo            |          |        |
| Operação Cert. de Ori | gem                         | 🖌 Local* 🛛 ALF/AI                       | Belém 🛛 🖌 Período                   | de 26/09/2007 🏢 a 30/09/2008 🏢  | 3        |        |
|                       |                             |                                         |                                     |                                 |          |        |
|                       |                             | v                                       | isualizar Relatório I               | Fechar Relatório                |          |        |
|                       | 1                           | /1 💿 🖲 8                                | 0% 🔻 拱 🔂 Localizar                  | · ·                             |          |        |
|                       | ,                           |                                         |                                     |                                 |          | ~      |
|                       | ISTERIO DO N<br>FITUTO BRAS | IEIO AMBIENTE - MI<br>ILEIRO DO MEIO AM | MA<br>IBIENTE E DOS RECURSOS NATURA | AIS RENOVÁVEIS - IBAMA          |          |        |
| IBAMA CITE            | ES - SISTEMA                | DE EMISSÃO DE LIO                       | CENÇAS                              |                                 |          |        |
| 44                    |                             |                                         | ΡΕΙ ΑΤΌΡΙΟ ΒΟΡΙ ΟΟ                  | AL DE ENTRADA/SAÍDA DE DRODUTOS | <u> </u> |        |
| NOME DO LOC           | A1                          |                                         | RELATORIO POR LOC                   | AL DE ENTRADA/SAIDA DE PRODUTOS | /        | PERÍ/  |
| ALF/AI Belém          |                             |                                         |                                     | Reexportação                    |          | 26/09/ |
| CICENÇA               | EMISSÃO                     | IMPORTADOR                              | EXPORTADOR                          | ESPÉCIE                         | DESTINO  | PROD   |
| D8BR000445/DF         | 19/09/2008                  | SORAYA SILVA                            | Teste da Soraya Silva               | TRICHOLOMATACEAE Floccularia    | EC       | STE    |
| 088R000448/DF         | 26/09/2008                  | SORAYA SILVA                            | Teste da Soraya Silva               | wandersoniana aurea             | SA       | STE    |
| 088R000446/DF         | 19/09/2008                  | SORAYA SILVA                            | Teste da Soraya Silva               | Orchis anatolica                | EC       | ате 🔤  |
| 088R000442/DF         | 16/09/2008                  | SORAYA SILVA                            | Maria de Jesus                      | Magnolla acuminata              | EC       | STE    |
| 088R000442/DF         | 16/09/2008                  | SORAYA SILVA                            | Maria de Jesus                      | Magnolla acuminata              | EC       | STE    |
| Clique no b           | otão                        | Fechar Rel<br>Fechar Rel                | atório ; o sistema                  | a retornará para tela de c      | origem.  |        |
|                       |                             |                                         |                                     |                                 | 8.6 A    | nexo   |

Essa funcionalidade possibilita a impressão de relatórios estatísticos por Anexo.

Os seguintes passos devem ser seguidos para acesso a tela:

Selecione na barra de navegação o menu "**Relatórios**" na tela inicial do sistema. Clique na aba "**Anexo**", como mostra a figura abaixo:

| RELATÓRIOS ESTATÍSTICOS 🗵                                                     |  |  |  |  |  |  |
|-------------------------------------------------------------------------------|--|--|--|--|--|--|
| Produto Parte Pessoa Taxon Local Anexo Objetivo Origem País Unidade Federação |  |  |  |  |  |  |
| Dados do Anexo                                                                |  |  |  |  |  |  |
| Operação* selecione                                                           |  |  |  |  |  |  |
| Anexo:* selecione 💌                                                           |  |  |  |  |  |  |
| Período de*                                                                   |  |  |  |  |  |  |
|                                                                               |  |  |  |  |  |  |
|                                                                               |  |  |  |  |  |  |
|                                                                               |  |  |  |  |  |  |
| Visualizar Relatório Pesquisar                                                |  |  |  |  |  |  |
| (*) preenchimento obrigatório                                                 |  |  |  |  |  |  |

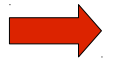

Os campos que possuem asterisco (\*) são de preenchimento obrigatório.

Informe o(s) seguinte(s) campo(s):

- Operação: Selecione a operação desejada;
- Anexo: Selecione o anexo desejado;
- Período: Selecione o período inicial e final que deseja emitir relatório.

Clique no botão

Visualizar Relatório

; o sistema irá gerar o seguinte relatório:

|          |                  |              | RELATÓ                                                    | RIOS ESTATÍSTICOS                                         |                      |        | ×     |
|----------|------------------|--------------|-----------------------------------------------------------|-----------------------------------------------------------|----------------------|--------|-------|
| Taxon    | Produto          | Parte Lo     | ocal Pessoa Anexo Pa                                      | is Período Origem Ob                                      | jetivo Selo          |        |       |
| Operação | Importação/Imp   | ort 🔽        | Anexo:* I 🛛 🖌 Períod                                      | ode 26/09/2004 🔠 a 26/09/                                 | 2008 🏢               |        |       |
|          |                  |              | Visualizar Relató                                         | rio Fechar Relatório                                      |                      |        |       |
| ₿        |                  | 1/1          | l 💿 🖲 80% 🔻 拱                                             | Localizar -                                               |                      |        |       |
|          | 🕪 мінія          | TÉRIO DO N   | IEIO AMBIENTE - MMA                                       |                                                           |                      |        | ^     |
|          |                  | TUTO BRAS    | ILEIRO DO MEIO AMBIENTE E DOS I<br>DE EMISSÃO DE LICENCAS | RECURSOS NATURAIS RENOVÁVEIS                              | S - IBAMA            |        |       |
|          | MMA OTEC         | 5 - OIOTEMIX | DE EMISSIKO DE EICENÇAS                                   |                                                           |                      |        |       |
|          |                  |              |                                                           | RELATÓRIO POR A                                           | ANEXO                |        |       |
|          | NOME DO ANEX     | 0            |                                                           |                                                           | OPERAÇÃO             |        | PEF   |
|          | Cites Apendice I |              |                                                           |                                                           | Importação           |        | 26/0  |
| ?        | LICENCA          | EMISSÃO      | IMPORTADOR                                                | EXPORTADOR                                                | ESPÉCIE              | ORIGEM | PRC   |
|          | 078R000222/DF    | 17/01/2007   | Columbia Trading S/A                                      | DOLCE & GABBANA INDUSTRIA S.P.A.                          | Crocodylus niloticus | BR     | SKP   |
|          | 078R000222/DF    | 17/01/2007   | Columbia Trading S/A                                      | DOLCE & GABBANA INDUSTRIA S.P.A.                          | Cracodylus niloticus | BR     | SKP   |
|          | 068R000148/DF    | 18/12/2006   | inst. Bras. do Meio Amb. e dos Rec. Nat. Renováveis - I   | barkesociation for the Conservation of Threatened Parrots | Cyanopsitta spixil   | BR     | LIV - |
|          | 078R000325/DF    | 15/02/2007   | FUNDAÇÃO PARQUE ZOOLÓGICO DE SÃO PAULO                    | Krefeld Zoo                                               | Speothos venaticus   | BR     | LIV   |
|          | 068R000110/0F    | 07/12/2006   | LAMBERTO GODOY RAMENZONI                                  | SIBONGILE SAFARIS                                         | Panthera pardus      | BR     |       |
|          | 068R000091/0F    | 06/12/2006   | JOSE EDUARDO ERMIRIO DE MORAES                            | COSTAL WILDERNESS                                         | Panthera pardus      | BR     |       |
|          | 068R000110/DF    | 07/12/2006   | LAMBERTO GODOY RAMENZONI                                  | SIBONGILE SAFARIS                                         | Panthera pardus      | BR     |       |
|          | 068R000091/0F    | 06/12/2006   | JOSE EDUARDO ERMIRIO DE MORAES                            | COSTAL WILDERNESS                                         | Panthera pardus      | BR     |       |
|          | 078R000359/DF    | 07/03/2007   | FUNDAÇÃO PARQUE ZOOLÓGICO DE SÃO PAULO                    | Fundacion Temaikén                                        | Panthera tigris      | BR     | LIV   |
|          | 068R000097/DF    | 07/12/2006   | BRUNO AVELINO MATTANA                                     | DOUD SAFARIS                                              | Loxodonta africana   | BR     |       |
| n        | 068R000097/DF    | 07/12/2006   | BRUNO AVELINO MATTANA                                     | DOUD SAFARIS                                              | Loxodonta africana   | BR     |       |
|          | 068R000097/DF    | 07/12/2006   | BRUNO AVELINO MATTANA                                     | DOUD SAFARIS                                              | Loxodonta africana   | BR     |       |
|          | 068R000097/DF    | 07/12/2006   | BRUND AVELIND MATTANA                                     | DOUD SAFARIS                                              | Loxodonta africana   | BR     |       |
|          | 068R000097/DF    | 07/12/2006   | BRUNO AVELINO MATTANA                                     | DOUD SAFARIS                                              | Loxodonta africana   | BR     |       |
|          |                  |              |                                                           |                                                           |                      |        |       |

Clique no botão **Fechar Relatório**; o sistema retornará para tela de origem.

8.7 Objetivo

Essa funcionalidade possibilita a impressão de relatórios estatísticos por Objetivo.

Os seguintes passos devem ser seguidos para acesso a tela;

Selecione na barra de navegação o menu **"Relatórios"** na tela inicial do sistema. Clique na aba **"Objetivo"**, como mostra a figura a seguir:

| RELATÓRIOS ESTATÍSTICOS 🗵                                                     |  |  |  |  |  |  |
|-------------------------------------------------------------------------------|--|--|--|--|--|--|
| Produto Parte Pessoa Taxon Local Anexo Objetivo Origem País Unidade Federação |  |  |  |  |  |  |
| Dados do Objetivo                                                             |  |  |  |  |  |  |
| Operação* selecione                                                           |  |  |  |  |  |  |
| Objetivo:* selecione                                                          |  |  |  |  |  |  |
| Período de* 🛛 🖽 a*                                                            |  |  |  |  |  |  |
|                                                                               |  |  |  |  |  |  |
|                                                                               |  |  |  |  |  |  |
|                                                                               |  |  |  |  |  |  |
| Visualizar Relatório Pesquisar                                                |  |  |  |  |  |  |
| (*) preenchimento obrigatório                                                 |  |  |  |  |  |  |

Os campos que possuem asterisco (\*) são de preenchimento obrigatório.

Informe o(s) seguinte(s) campo(s):

- Operação: Selecione a operação desejada;
- Objetivo: Selecione o objetivo desejado;
- Período: Selecione o período inicial e final que deseja emitir relatório.

| lique no bo            | tão Visualizar I                                                                            | ; o sisten                                      | na irá gerar o segui | nte relatório | :     |
|------------------------|---------------------------------------------------------------------------------------------|-------------------------------------------------|----------------------|---------------|-------|
|                        |                                                                                             | RELATÓRIOS ESTATÍSTI                            | cos                  |               | ×     |
| Taxon Produto          | Parte Local Pessoa                                                                          | Anexo Pais Período Orig                         | em Objetivo Selo     |               |       |
| Operação Cert. de Orig | em 🔽 Objetivo:* E - Fi                                                                      | ns educativos                                   | /                    |               |       |
| Período de 26/09/2007  | a 26/09/2008                                                                                |                                                 |                      |               |       |
|                        | Vis                                                                                         | ualizar Relatório Fecha                         | r Relatório          |               |       |
|                        |                                                                                             | 🍋 🕶 🛃 🔂 Localizar                               | •                    |               |       |
|                        | TÉRIO DO MEIO AMBIENTE - MM.<br>IUTO BRASILEIRO DO MEIO AME<br>- SISTEMA DE EMISSÃO DE LICI | A<br>IENTE E DOS RECURSOS NATURAIS REI<br>ENÇAS | NOVÁVEIS - IBAMA     |               |       |
| 66                     |                                                                                             |                                                 | O POR OBJETIVO       |               |       |
| DESCRIÇÃO DO           | OBJETIVO                                                                                    |                                                 | OPERAÇÃO             |               | PERÍ  |
| E - Educational/Fir    | ns educativos                                                                               |                                                 | Cert. de Origem      |               | 26/09 |
| CICENÇA                | EMISSÃO IMPORTADOR                                                                          | EXPORTADOR                                      | ESPÉCIE              | DESTINO       | PROD  |
| 088R000448/DF          | 26/09/2008 SORAYA SILVA                                                                     | Teste da Soraya Silva                           | wandersoniana aurea  | SA            | STE   |
| 088R000446/DF          | 19/09/2008 SORAYA SILVA                                                                     | Teste da Soraya Silva                           | Orchis anatolica     | EC            | STE   |

Clique no botão **Fechar Relatório**; o sistema retornará para tela de origem.

Essa funcionalidade possibilita a impressão de relatórios estatísticos por Origem.

Os seguintes passos devem ser seguidos para acesso a tela;

Selecione na barra de navegação o menu "**Relatórios**" na tela inicial do sistema. Clique na aba "**Origem**", como mostra a figura abaixo:

| RELATÓRIOS ESTATÍSTICOS 🗵                                                     |  |  |  |  |  |
|-------------------------------------------------------------------------------|--|--|--|--|--|
| Produto Parte Pessoa Taxon Local Anexo Objetivo Origem País Unidade Federação |  |  |  |  |  |
| Dados da Origem                                                               |  |  |  |  |  |
| Operação* selecione                                                           |  |  |  |  |  |
| Origem:* selecione                                                            |  |  |  |  |  |
| Periodo de* a* III a*                                                         |  |  |  |  |  |
|                                                                               |  |  |  |  |  |
|                                                                               |  |  |  |  |  |
|                                                                               |  |  |  |  |  |
| Visualizar Relatório Pesquisar                                                |  |  |  |  |  |
| (*) preenchimento obrigatório                                                 |  |  |  |  |  |

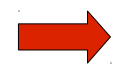

Os campos que possuem asterisco (\*) são de preenchimento obrigatório.

Informe o(s) seguinte(s) campo(s):

- Operação: Selecione a operação desejada;
- Origem: Selecione a origem desejada;
- Período: Selecione o período inicial e final que deseja emitir relatório.

Clique no botão Visualizar Relatório ; o sistema irá gerar o seguinte relatório:

|                                                                                                    |                                                                                 |                                  | RELATÓRIOS ESTATÍSTI                           | cos                 |         |        |
|----------------------------------------------------------------------------------------------------|---------------------------------------------------------------------------------|----------------------------------|------------------------------------------------|---------------------|---------|--------|
| Taxon Produto                                                                                                    | Taxon Produto Parte Local Pessoa Anexo Pais Período <b>Origem</b> Objetivo Selo |                                  |                                                |                     |         |        |
| Operação Cert. de Ori                                                                                                    | gem                                                                             | 💌 Origem:* 🛛 A - Planta          | a reproduzida artificialmente (Art.VII, 5 e Re | s. Conf. 11.11)     | *       |        |
| Período de 26/09/2007                                                                                                    | 🛄 a                                                                             | 26/09/2008                       |                                                |                     |         |        |
|                                                                                                    |                                                                                 | Visu                             | alizar Relatório Fecha                         | ar Relatório        |         |        |
|                                                                                                    | 1                                                                               | / 1 😑 🖲 80%                      | 🔹 😝 🔂 Localizar                                | •                   |         |        |
| MINISTÉRIO DO MEIO AMBIENTE - MMA<br>INSTITUTO BRASILEIRO DO MEIO AMBIENTE E DOS RECURSOS NATURAIS RENOVÁVEIS - IBAMA<br>CITES - SISTEMA DE EMISSÃO DE LICENÇAS |                                                                                 |                                  |                                                |                     |         |        |
| 60                                                                                                    |                                                                                 |                                  | RELATÓR                                        | IO POR ORIGEM       |         |        |
| DESCRIÇÃO DA                                                                                                    | ORIGEM                                                                          |                                  |                                                | OPERAÇÃO            |         | PERÍC  |
| A - Planta reprod                                                                                                    | luzida artificialn                                                              | nente (Art.VII, 5 e Res. Conf. 1 | 11.11)                                         | Cert. de Origem     |         | 26/09/ |
|                                                                                                    | EMISSÃO                                                                         | IMPORTADOR                       | EXPORTADOR                                     | ESPÉCIE             | DESTINO | PROD   |
| LICENÇA                                                                                                    |                                                                                 |                                  | Teste da Sorava Silva                          | wandersoniana aurea | 50      |        |
| 088R000448/DF                                                                                                    | 26/09/2008                                                                      | SORATA SILVA                     |                                                |                     | DR.     | SIE    |

Clique no botão **Fechar Relatório**; o sistema retornará para tela de origem.

8.9 País

Essa funcionalidade possibilita a impressão de relatórios estatísticos por País.

Os seguintes passos devem ser seguidos para acesso a tela:

Selecione na barra de navegação o menu **"Relatórios"** na tela inicial do sistema. Clique na aba **"País"**, como mostra a figura abaixo:

| RELATÓRIOS ESTATÍSTICOS 🗵                                                     |  |  |  |  |  |
|-------------------------------------------------------------------------------|--|--|--|--|--|
| Produto Parte Pessoa Taxon Local Anexo Objetivo Origem País Unidade Federação |  |  |  |  |  |
| Dados do Pais                                                                 |  |  |  |  |  |
| Operação* selecione 💌                                                         |  |  |  |  |  |
| Nome do País* selecione                                                       |  |  |  |  |  |
| Período de*                                                                   |  |  |  |  |  |
|                                                                               |  |  |  |  |  |
|                                                                               |  |  |  |  |  |
|                                                                               |  |  |  |  |  |
| Visualizar Relatório Pesquisar                                                |  |  |  |  |  |
| (*) preenchimento obrigatório                                                 |  |  |  |  |  |

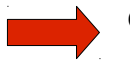

Os campos que possuem asterisco (\*) são de preenchimento obrigatório.

Informe o(s) seguinte(s) campo(s):

- **Operação:** Selecione a operação desejada:
- Nome do País: Selecione o país desejado.
- Período: Selecione o período inicial e final que deseja emitir relatório.

| Cliq                                                                                                    | ue no bo              | otão       | Visualizar R | elatório          | ; o sistema i | rá gerar o seguint           | e relatório | :      |
|----------------------------------------------------------------------------------------------------|-----------------------|------------|--------------|-------------------|---------------|------------------------------|-------------|--------|
| RELATÓRIOS ESTATÍSTICOS                                                                                                    |                       |            |              |                   |               |                              | ×           |        |
| Taxon       Produto       Parte       Local       Pessoa       Anexo       Pais       Período       Origem       Objetivo       Selo         Operação       Cert. de Origem       Nome do País*       Brasil       Período de       26/09/2006       III a       26/09/2008       IIII |                       |            |              |                   |               |                              |             |        |
|                                                                                                    |                       |            | Vis          | ualizar Relatório | Fechar Rel    | atório 🚽                     |             |        |
|                                                                                                    |                       | 1          | / 1 📄 💌 80%  | 6 • 🖶 🔂           | Localizar     |                              |             |        |
| MINISTÉRIO DO MEIO AMBIENTE - MMA     INSTITUTO BRASILEIRO DO MEIO AMBIENTE E DOS RECURSOS NATURAIS RENOVÁVEIS - IBAMA     CITES - SISTEMA DE EMISSÃO DE LICENÇAS     RELATÓRIO POR PAÍS                                                                                               |                       |            |              |                   |               | <u> </u>                     |             |        |
|                                                                                                    | NOME DO ANE<br>Brasil | xo         |              |                   |               | OPERAÇÃO<br>Reexportação     |             | 26/09/ |
| ?                                                                                                    | LICENCA               | EMISSÃO    | IMPORTADOR   | EXPORT            | ADOR          | ESPÉCIE                      | DESTINO     | PROD   |
|                                                                                                    | 088R000445/DF         | 19/09/2008 | SORAYA SILVA | Teste da S        | oraya Silva   | TRICHOLOMATACEAE Floccularia | EC          | STE    |
|                                                                                                    | 088R000448/DF         | 26/09/2008 | SORAYA SILVA | Teste da S        | oraya Silva   | wandersonlana aurea          | 8A.         | STE    |
|                                                                                                    | 088R000446/DF         | 19/09/2008 | SORAYA SILVA | Teste da S        | oraya Silva   | Orchis anatolica             | EC          | ате    |
|                                                                                                    | 088R000442/DF         | 16/09/2008 | SORAYA SILVA | Maria de J        | esus          | Magnolla acuminata           | EC          | STE    |
|                                                                                                    | 088R000442/DF         | 16/09/2008 | SORAYA SILVA | Maria de J        | esus          | Magnolia acuminata           | EC          | STE    |
| Clique no botão Fechar Relatório ; o sistema retornará para tela de origem.                                                                                                    |                       |            |              |                   |               |                              |             |        |

#### 8.10 Unidade Federação

Essa funcionalidade possibilita a impressão de relatórios estatísticos por Unidade Federação.

Os seguintes passos devem ser seguidos para acesso a tela:

Selecione na barra de navegação o menu "**Relatórios**" na tela inicial do sistema. Clique na aba "**Unidade Federação**", como mostra a figura abaixo:

| RELATÓRIOS ESTATÍSTICOS 🗵                                                     |  |  |  |  |  |
|-------------------------------------------------------------------------------|--|--|--|--|--|
| Produto Parte Pessoa Taxon Local Anexo Objetivo Origem País Unidade Federação |  |  |  |  |  |
| Dados da Unidade Federação                                                    |  |  |  |  |  |
| Operação <sup>*</sup> selecione                                               |  |  |  |  |  |
| UF* selecione 💌                                                               |  |  |  |  |  |
| Período de* a* III                                                            |  |  |  |  |  |
|                                                                               |  |  |  |  |  |
|                                                                               |  |  |  |  |  |
|                                                                               |  |  |  |  |  |
| Visualizar Relatório Pesquisar                                                |  |  |  |  |  |
| (*) preenchimento obrigatório                                                 |  |  |  |  |  |

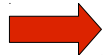

Os campos que possuem asterisco (\*) são de preenchimento obrigatório.

Informe o(s) seguinte(s) campo(s):

- Operação: Selecione a operação desejada;
- **UF:** Selecione a unidade federação desejada.
- Período de : Período Inicial;
- a: Período Final.

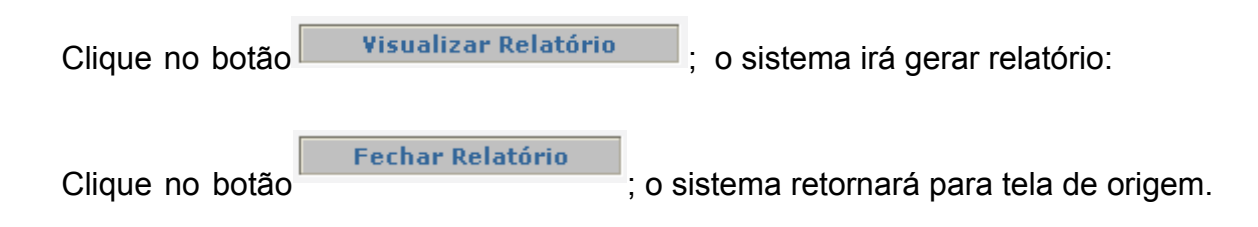

Esta funcionalidade possibilita a impressão da licença em um formulário pré-impresso, utilizado anteriormente pelo IBAMA.

Os seguintes passos devem ser seguidos para acesso a tela:

Selecione no menu a opção "Licença Antiga" e será exibido a tela abaixo:

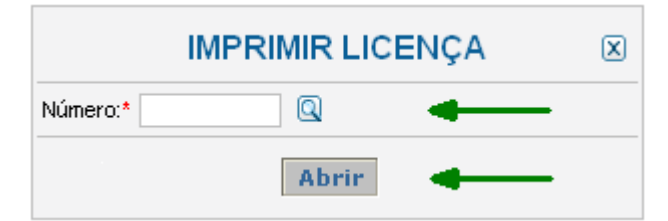

Clique no ícone 🔍 ; o sistema exibirá a tela de **"Consulta Dinâmica".** 

| CONS          | SULTA DINÂMICA       |
|---------------|----------------------|
| Licença:      |                      |
| Requerimento: |                      |
| Selo:         |                      |
|               | Pesquisar            |
| REGISTR       | OS ENCONTRADOS       |
| Número        | Data                 |
| 101200        | 15/09/2008           |
|               |                      |
|               |                      |
|               |                      |
|               |                      |
|               |                      |
|               |                      |
|               |                      |
|               |                      |
|               | Fechar será fechada. |
|               |                      |

O usuário deverá preencher pelo menos uma das três informações: Nº Licença ou Nº **Requerimento** ou Nº **Selo**, clique no botão <u>Pesquisar</u>; o sistema irá lista o número encontrado como mostra a tela acima. Clique sobre o número apresentado e o sistema irá retornar para tela de origem.

Clique no botão Abrir; e o sistema exibirá o formulário na formatação abaixo para impressão:

|                                                                                               |               |   |                                                                                            | 0    | 8BR000445/DF |   | 1     |
|-----------------------------------------------------------------------------------------------|---------------|---|--------------------------------------------------------------------------------------------|------|--------------|---|-------|
|                                                                                               |               |   |                                                                                            | 1    | 9/03/2009    |   |       |
|                                                                                               |               |   |                                                                                            |      |              | х |       |
| SORAYA SILVA<br>teste<br>BRASILIA - 72000000<br>teste@teste.com.br - 011111111<br>Brasil - BR |               |   | Teste da Soraya Silva<br>endereço<br>cidade - 720000000<br>- 011111111<br>Afeganistão - AF | I    |              |   |       |
| Equador- EC                                                                                   |               | E | BR                                                                                         |      |              |   |       |
|                                                                                               |               |   |                                                                                            |      |              |   |       |
|                                                                                               | Bradilia - DE |   | 10,00,0009                                                                                 |      |              |   |       |
|                                                                                               | blasina - Di  |   | 19/09/2000                                                                                 |      |              |   |       |
|                                                                                               |               |   |                                                                                            |      |              |   |       |
| 1 Floccularia spp.                                                                            |               |   |                                                                                            | NC A | FLOR/FLOWER  |   | 60 UN |

Essa funcionalidade tem como objetivo realizar o cadastro de espécies a serem utilizadas no sistema **CITES.** 

Os seguintes passos devem ser seguidos para acesso a tela:

Selecione na barra de navegação o menu **"Taxonomia"** na tela inicial do sistema. Clique na opção **"Cadastro de Taxonomia"**, como mostra a figura abaixo:

| Sistema de Emis                                                     | ssão de Licenças - CITES |
|---------------------------------------------------------------------|--------------------------|
| 🗸 Licenças/Requerimentos 🛛 🗸 Manutenção 📝 Relatórios Licença Antiga | 👻 Taxonomia 🕢 Sistema    |
|                                                                     | Cadastro de Taxonomia    |

O sistema irá direciona-lo para tela de **Cadastro dos Táxons** como apresenta a figura abaixo:

|                       | Cadastro dos Táxons           | X |  |  |  |
|-----------------------|-------------------------------|---|--|--|--|
| - Cadastro do Táxon   |                               |   |  |  |  |
| Nível taxonômico:*    | Filo 😵 ?                      |   |  |  |  |
| Nome do Táxon:*       | Correção:                     |   |  |  |  |
| Nome Táxon Superior:* | Animal                        |   |  |  |  |
| Anexos                | Espécie não CITES 🐱           |   |  |  |  |
| Gravar Limpar         |                               |   |  |  |  |
|                       | (*) preenchimento obrigatório |   |  |  |  |

Ao preencher os campos 'Nome do Táxon' e 'Nome do Táxon Superior' o sistema executará uma pesquisa, caso não encontre nenhum Táxon cadastrado o sistema irá sinalizar através do seguinte ícone

Informe o(s) seguinte(s) campo(s):

• Nível taxonômico: Selecione o nível taxonômico desejado.

Clique no ícone <sub></sub>; o sistema apresentará a seguinte mensagem: "Informe o nível de táxon."

- Nome do táxon: Informe o Nome do Táxon, ao preencher as primeiras letras, o sistema ativará um recurso de auto-preenchimento. Selecione um dos itens da lista apresentada e o sistema preencherá o campo automaticamente com o nome do táxon selecionado. Caso o nome do táxon não esteja cadastrado é possível cadastra-lo através desse campo.
- **Correção:** Caso deseje alterar o Nome do Táxon preencha esse campo com o nome atual.
- Nome do táxon Superior: Informe o Nome do Táxon Superior ao preencher as primeiras letras, o sistema ativará um recurso de auto-preenchimento. Selecione um dos itens da lista apresentada e o sistema preencherá o campo automaticamente com o Nome do Táxon Superior selecionado.
- Anexos: Selecione o anexo desejado.
  - ✓ Especie Não Cites
  - ✓ Cites Apêndice I
  - ✓ Cites Apêndice II
  - Cites Apêndice III

CITES: São as espécies existentes que fazem parte da "Convenção sobre Comércio Internacional das Espécies da Flora e Fauna Selvagens em Perigo de Extinção - CITES" este por sua vez, possuirá cadastro de espécies nos apêndices I, II ou III desse módulo de taxonomia.

Não CITES: São espécies existentes cadastradas na "Convenção sobre Comércio Internacional das Espécies da Flora e Fauna Selvagens em Perigo de Extinção - CITES", porém não possuem cadastro de espécies nos apêndices I, II ou III desse módulo.

Caso deseje limpar os campos dessa tela, clique no botão **Limpar**. o sistema retornará para tela de **Cadastro de Táxons**.

Para gravar as dados informados clique no botão **Gravar**; o sistema apresentará mensagem: Dados gravados com sucesso.

Quando o táxon informado for de nível taxonômico Espécie e Sub-Especie e possuir cadastro no sistema, será apresentada a seguinte para tela para a atualização dos dados.

|                        | Cadas                 | tro dos Táxons        |          | X    |
|------------------------|-----------------------|-----------------------|----------|------|
| - Cadastro do Táxon    |                       |                       |          |      |
| Nível taxonômico:*     | Especie 🗸 🖓           |                       |          |      |
| Nome do Táxon:*        | Patera laevior        | Correção:             |          | ←    |
| Nome Táxon Superior:*  | Patera                | ]                     |          |      |
| Anexos                 | Espécie não CITES 🐱   |                       |          |      |
| - Nomes populares F    | Português             |                       |          |      |
| Nome popular portuguê: | 3                     | Adicionar             | _        |      |
| N°                     | Nome Popular Portuguê | S                     | OPER     | AÇÃO |
| 1 Teste                |                       |                       | 1        | 8    |
| 2 Teste-2              |                       |                       | <u> </u> | 8    |
| - Nomes populares l    | nglês                 |                       |          |      |
| Nome popular inglês    |                       | Adicionar             |          |      |
| N°                     | Nome Popular Inglês   |                       | OPER     | AÇÃO |
| 1 Smooth-bladetooth    |                       |                       | 1        | 8    |
| 2 Teste-3              |                       |                       | <u> </u> | 8    |
| Gravar Limpar          |                       |                       |          |      |
|                        | (*) preel             | nonimento obrigatorio |          |      |

Essa tela é composta pelos seguintes itens:

- Nível taxonômico: Esse campo é preenchido automaticamente de acordo com o táxon informado na tela anterior.
- Nome do táxon: Esse campo é preenchido automaticamente de acordo com o Nome do Táxon informado na tela anterior.
- **Correção:** Caso deseje corrigir o nome do táxon, preencha esse campo com o nome desejado.
- Nome do táxon superior: Informe o nome do Táxon Superior.

Esse campo somente aceitará alterações e inclusões casos os campos Nível Taxonômico e Nome Taxonômico possuam vínculo com o campo Nome do Táxon Superior.

- Anexos: Selecione o anexo desejado.
- Nome popular português: Informe o nome que deseja cadastrar, clique no botão
   Adicionar e o sistema incluirá na lista o novo Nome Popular Português.
- Nome popular inglês: Informe o nome que deseja cadastrar, clique no botão
   Adicionar e o sistema incluirá na lista o novo Nome Popular Inglês.

Caso deseje alterar os 'Nomes populares Português ou Inglês', clique no ícone ?, altere os dados e clique no botão Alterar.

Caso deseje excluir os '**Nomes populares Português ou Inglês'**, clique no ícone **3**, o sistema excluirá o nome cadastrado.

Caso deseje limpar os campos dessa tela, clique no botão Limpar. e o sistema retornará para tela inicial de **Cadastro de Táxons**.

Para gravar as dados informados clique no botão **Gravar**; o sistema apresentará a mensagem: "Dados gravados com sucesso."

#### Para acessar a opção"Sistema" clique no menu como apresenta a tela abaixo:

### Sistema de Emissão de Licenças - CITES

| Licenças/Requerimentos | Manutenção | <ul> <li>Relatórios</li> </ul> | Licença Antiga | 🗆 Taxonomia | 🗢 Sistema       |  |
|------------------------|------------|--------------------------------|----------------|-------------|-----------------|--|
|                        |            |                                |                |             | Sair do Sistema |  |
|                        |            |                                |                |             | Segurança       |  |

Esse procedimento possibilitará ao usuário acesso as seguintes funcionalidades que serão detalhadas no decorrer desse manual.

- Sair do Sistema;
- Segurança .

10.1 Sair do Sistema

A opção "Sair do Sistema" tem como objetivo permitir que o usuário saia da aplicação.

Os seguintes passos devem ser seguidos:

Selecione na barra de navegação o menu "Sistema" e clique na opção "Sair do Sistema" conforme apresenta a tela abaixo:

| Sistema de Emissão de Licenças - 🤇                              |                              |
|-----------------------------------------------------------------|------------------------------|
| 🛛 Licenças/Requerimentos 📝 Manutenção Relatórios Licença Antiga | 👻 Sistema 🛹 Taxonomia        |
|                                                                 | Sair do Sistema<br>Segurança |

O usuário sairá da aplicação e será direcionado para a tela de login,como mostra a figura a seguir.

#### INSTITUTO BRASILEIRO DO MEIO AMBIENTE E DOS RECURSOS NATURAIS RENOVÁVEIS-IBAMA

#### Sistema de Emissão de Licenças - CITES

Informe CPF e Senha para acessar o CITES

#### AMBIENTE DE DESENVOLVIMENTO

| CPF:   |           |      |  |
|--------|-----------|------|--|
| Senha: |           |      |  |
|        |           |      |  |
| Г      | Confirmar | Sair |  |

 Não empreste sua senha a outras pessoas. Os atos provocados por terceiros usando a sua senha serão de sua responsibilidade. Se alguém conhece ou usa a sua senha você deve alterá-la.

 Quando for alterar a sua senha, lembre-se que é mais seguro utilizar letras e números com um mínimo de 6 (seis) carateres.

10.2 Segurança

Esta funcionalidade possibilita a cadastramento e controle dos usuário que terão acesso ao sistema.

Os seguintes passos devem ser seguidos para acesso a tela;

Selecione na barra de navegação o menu **"Sistema"** na tela inicial do sistema. Clique na opção **"Segurança"**, como mostra a figura abaixo:

| Sistema de Emissão de Licenças -                                | CITES                 |
|-----------------------------------------------------------------|-----------------------|
| 🛛 Licenças/Requerimentos 📝 Manutenção Relatórios Licença Antiga | 🥆 Sistema 📝 Taxonomia |
|                                                                 | Sair do Sistema       |
|                                                                 | Segurança 📊 📥         |

Dessa forma, o sistema apresentará duas abas conforme a tela abaixo:

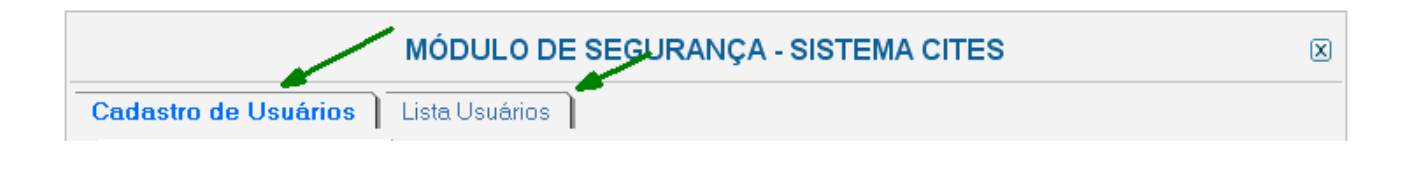

#### 10.2.1 Cadastro de Usuário

Essa funcionalidade, permite incluir e alterar os usuários que terão acesso ao sistema.

| MÓDULO DE SEGURANÇA - SISTEMA CITES 📥 🗵 |
|-----------------------------------------|
| Cadastro de Usuários Lista Usuários     |
| Dados do Usuário (Ibamanet)             |
| C.P.F.* Q                               |
| Nome Usuário:                           |
| Endereço:                               |
| Bairro: CEP:                            |
| Município-UF:                           |
| Telefone:                               |
| Email:                                  |
| Perfil do Usuário no Sistema            |
| Perfil:* selecione 🗸                    |
| - Dados da Unidade Controle do Servidor |
| Unidade de Controle:* selecione         |
| - Situação Atual (Acesso ao Sistema)    |
| Acesso Suspenso: *                      |
|                                         |
| Gravar Novo                             |

Os campos que possuem asterisco (\*) são de preenchimento obrigatório.

Para preenchimento do campo '**CPF'**, clique no ícone  $\bigcirc$ ; o sistema exibirá a seguinte tela:

| CON                    | NSULTAR PESSOA     |
|------------------------|--------------------|
| C.P.F.: 111.111.111.11 |                    |
|                        | Pesquisar -        |
| REGIST                 | ROS ENCONTRADOS    |
| <u>CPF</u>             | SORAYA SILVA       |
|                        |                    |
|                        |                    |
|                        |                    |
|                        |                    |
|                        |                    |
| }                      |                    |
|                        |                    |
|                        | Clique aqui e essa |
|                        | tela sera fechada. |
|                        | Fechar 📥           |

Preencha o campo **"CPF"** clique no botão <u>Pesquisar</u>; o sistema irá lista o CPF informado, como mostra a tela acima. Clique sobre o 'CPF' apresentado e o sistema retornará para tela de anterior com os seguintes campos preenchidos

- CPF;
- Nome do Usuário;
- Endereço;
- Bairro;
- CEP;
- Município UF;
- Telefone;
- E-mail.

Informe o(s) campo(s):

• Perfil: Selecione o perfil desejado:

Admin - O usuário com este perfil terá acesso as seguintes funcionalidades

> Módulo Licenças\Requerimentos

Análise de Requerimento;

Emissão de Licença;

Visualizar.

### > Módulo Manutenção de Documento

Documento;

Parte;

Marca;

Produto;

Parecer;

Selo;

Cancelar Licença.

- Módulo Relatórios
- Módulo Licença Antiga
- Módulo Sistema

Sair do Sistema.

Consulta – O usuário com este perfil terá acesso às funcionalidades:

- Módulo Relatórios
- Módulo Sistema
   Sair do Sistema;
   Sistema.

Desenvolvedor - O usuário com este perfil terá acesso as seguintes funcionalidades

### > Módulo Licenças\Requerimentos

Análise de Requerimento; Emissão de Licença;

Visualizar.

### > Módulo Manutenção de Documento

Documento;

Parte;

Marca;

Produto;

Parecer;

Selo;

Cancelar Licença.

- Módulo Relatórios
- > Módulo Licença Antiga
- Módulo Sistema
   Sair do Sistema ;
   Segurança.
- Módulo de Taxonomia
   Cadastro de Taxonomia.

Emissor - O usuário com este perfil terá acesso as seguintes funcionalidades

- Módulo Licenças/ Requerimentos
   Análise de Requerimentos;
   Emissão de Licença;
   Visualizar.
- Módulo Relatórios
- Módulo Licença Antiga
- Módulo Sistema
   Sair do Sistema;
   Sistema.
- Unidade de Controle: Selecione a Unidade a qual o usuário pertence.
- Acesso Suspenso: Selecione a opção que irá informar se o usuário terá o acesso suspenso ou não.

Clique no botão Gravar; e o sistema apresentará a seguinte mensagem: "Usuário atualizado com sucesso!".

Caso deseje realizar um novo cadastro clique no botão Novo.

#### 10.2.2 Lista Usuários

Essa funcionalidade tem a finalidade de consultar os usuário com acesso cancelado ou não ao sistema CITES. Permite a impressão de relatório de controle dos usuários cadastrados.

Execute o seguinte passo para acesso a tela:

Clique na aba **'Lista Usuários'** conforme mostra a figura abaixo:

|                               | MÓDULO DE SEGURANÇA - SISTEMA CITES | × |
|-------------------------------|-------------------------------------|---|
| Cadastro de Usuários          | Lista Usuários                      |   |
| Selecione a unidade do Ibama: | selecione                           | * |
| Cancelado: *                  | NÃO 🗾 🔽                             |   |
|                               | Listar Imprimir Relatório           |   |

Informe o(s) seguinte(s) campo(s):

- Selecione a Unidade do IBAMA: Selecione a unidade do IBAMA desejada.
- Cancelado: Selecione a alternativa desejada:

|           | MÓDULO DE SEGU                                             | JRANÇA - SI        |                    | ES                |   | × |
|-----------|------------------------------------------------------------|--------------------|--------------------|-------------------|---|---|
|           | Cadastro de Usuários Lista Usuários                        | ]                  |                    |                   |   |   |
| Selec     | ione a unidade do Ibama: CENAP(Centro Nacional de Pesquisa | para a Conservação | ) dos Predadores I | Naturais)         |   | * |
| Canc      | elado: * NÃO 💉                                             |                    |                    |                   |   |   |
| 1         | Usuários Cadastrados na Unida                              | nde                |                    |                   |   |   |
| <u>N°</u> | NOME                                                       | PERFIL             | CANCELADO          | OPERAÇÃO          |   |   |
| 1         | FRANCISCO DE ASSIS NEO (081.508.928-77)                    | Desenvolvedor      | N                  | <u>Selecionar</u> |   |   |
| 2         | ROGERIO CUNHA DE PAULA (166.165.498-36)                    | funcionario        | N                  | <u>Selecionar</u> |   |   |
| <u>3</u>  | RONALDO GONCALVES MORATO (074.413.198-70)                  | Desenvolvedor      | N                  | <u>Selecionar</u> |   |   |
| <u>4</u>  | ROSE LILIAN GASPARINI MORATO (092.260.148-84)              | funcionario        | N                  | <u>Selecionar</u> |   |   |
| <u>5</u>  | TATHIANA BAGATINI DE ALCANTARA (173.565.748-45)            | funcionario        | N                  | <u>Selecionar</u> |   |   |
|           |                                                            |                    |                    |                   | ) |   |
|           |                                                            |                    |                    |                   |   |   |
|           |                                                            |                    |                    |                   |   |   |
|           |                                                            |                    |                    |                   |   |   |
|           | Listar Imprimir F                                          | Relatório          |                    |                   |   |   |

Clique no botão Listar; o sistema exibirá uma lista conforme a tela abaixo:

Selecione o usuário desejado, clique na opção <u>Selecionar</u>, o sistema irá direciona-lo para tela de **"Cadastro de Usuário",** onde poderá ser realizado alterações no cadastro do usuário

Imprimir Relatório Para emitir relatorio clique no botão ; o sistema exibirá a tela a seguir:

|                                                                                            |                                                                                                    |                                                                                                    | MODU                                                                  | JLO DE SEGU               | JRANÇA - SI                                                                                   | STEMA CITES                                                                           |                                          | U. |
|--------------------------------------------------------------------------------------------|----------------------------------------------------------------------------------------------------|----------------------------------------------------------------------------------------------------|-----------------------------------------------------------------------|---------------------------|-----------------------------------------------------------------------------------------------|---------------------------------------------------------------------------------------|------------------------------------------|----|
| Cadast                                                                                     | tro de Usuário                                                                                                 | s ]                                                                                                    | Lista U                                                               | suários                   |                                                                                               |                                                                                       |                                          |    |
| Selecione a un                                                                             | idade do Ibama: 🛛                                                                                              | CENAP(Cer                                                                                              | ntro Naciona                                                          | al de Pesquisa para a     | Conservação dos P                                                                             | redadores Naturais)                                                                   | •                                        | ~  |
| Cancelado: *                                                                               | [                                                                                                    | NÃO                                                                                                    | ~                                                                     |                           |                                                                                               | · · ·                                                                                 |                                          |    |
|                                                                                            |                                                                                                    | Li                                                                                                    | istar                                                                 | Fechar Relató             | rio 🚽                                                                                         |                                                                                       |                                          |    |
| 88                                                                                         |                                                                                                    | 1 / 1                                                                                                  | •                                                                     | 90% 🔻 🛛 📻                 | 🚽 🔂 🛛 Loca                                                                                    | izar 🗸                                                                                |                                          |    |
|                                                                                            |                                                                                                    | INSTITUT                                                                                               | O BRASILE                                                             | MINIS<br>EIRO DO MEIO AMB | TÉRIO DO MEIO A<br>IENTE E DOS REC                                                            | MBIENTE - MMA<br>CURSOS NATURAIS R                                                    | ENOVÁVEIS - IBAMA                        |    |
| 66                                                                                         | USUÁRIOS CADASTRADOS NO SISTEMA CITES                                                                          |                                                                                                    |                                                                       |                           |                                                                                               |                                                                                       |                                          |    |
| UNIDADE DO IBAMA<br>Centro Nacional de Pesquisa para a Conservação dos Predadores Naturais |                                                                                                    |                                                                                                    |                                                                       |                           |                                                                                               |                                                                                       |                                          |    |
| ?                                                                                          | Centro Nacional                                                                                                | de Pesquisa j                                                                                          | para a Conser                                                         | rvação dos Fredadores     | - Hendrich 2                                                                                  |                                                                                       |                                          |    |
| ?                                                                                          | Centro Nacional                                                                                                | de Pesquisa ;<br>CADAST                                                                                | para a Conser<br>RADO(S)                                              | ivação dos Fredadores     |                                                                                               |                                                                                       |                                          |    |
| ?                                                                                          | Centro Nacional                                                                                                | de Pesquisa<br>CADAST<br>Nome                                                                          | para a Conser<br>RADO(S)<br>Usuário                                   | ivação dos Fredadores     | CPF                                                                                           | PERFIL                                                                                | ACESSO SUSPENSO                          |    |
| ?                                                                                          | Centro Nacional<br>USUÁRIO(S)<br>FRANCISCO DE                                                                  | de Pesquisa (<br>CADAST<br>Nome<br>ASSIS NEO                                                           | para a Conser<br>RADO(S)<br>Usuário                                   | vação dos medadores       | CPF<br>081.508.928-77                                                                         | PERFIL<br>Desenvolvedor                                                               | ACESSO SUSPENSO<br>N                     |    |
| ?                                                                                          | Centro Nacional<br>USUÁRIO(S)<br>FRANCISCO DE<br>ROGERIO CUNH                                                  | de Pesquisa )<br>CADAST<br>Nome<br>ASSIS NEO<br>HA DE PAUL/                                            | para a Conser<br>RADO(S)<br>Usuário<br>A                              | vação dos Fredadores      | CPF<br>D81.508.928-77<br>166.165.498-36                                                       | PERFIL<br>Desenvolvedor<br>funcionario                                                | ACESSO SUSPENSO<br>N<br>N                |    |
| ?                                                                                          | Centro Nacional<br>USUÁRIO(S)<br>FRANCISCO DE<br>ROGERIO CUNH<br>RONALDO GON                                   | de Pesquisa )<br>CADAST<br>Nome<br>ASSIS NEO<br>HA DE PAUL/<br>CALVES MO                               | para a Conser<br>RADO(S)<br>Usuário<br>A<br>RATO                      | ivação dos Predadores     | CPF<br>D81.508.928-77<br>186.165.498-38<br>D74.413.198-70                                     | PERFIL<br>Desenvolvedor<br>funcionario<br>Desenvolvedor                               | ACESSO SUSPENSO<br>N<br>N<br>N           |    |
| ?                                                                                          | Centro Nacional<br>USUÁRIO(S)<br>FRANCISCO DE<br>ROGERIO CUNH<br>RONALDO GON<br>ROSE LILIAN GA                 | CADAST<br>Nome<br>ASSIS NEO<br>HA DE PAUD<br>CALVES MO<br>ASPARINI MO                                  | para a Conser<br>RADO(S)<br>Usuário<br>A<br>RATO<br>DRATO             | ivação dos medadores      | CPF<br>D81.508.928-77<br>186.165.498-36<br>D74.413.198-70<br>D92.260.148-84                   | PERFIL<br>Desenvolvedor<br>funcionario<br>Desenvolvedor<br>funcionario                | ACESSO SUSPENSO<br>N<br>N<br>N<br>N      |    |
| ?                                                                                          | Centro Nacional<br>USUÁRIO(S)<br>FRANCISCO DE<br>ROGERIO CUNI<br>RONALDO GON<br>ROSE LILIAN G/<br>TATHIANA BAG | de Pesquisa ;<br>CADAST<br>Nome<br>ASSIS NEO<br>HA DE PAUL/<br>CALVES MO<br>ASPARINI MO<br>ASPARINI MO | Para a Conset<br>RADO(S)<br>Usuário<br>A<br>IRATO<br>DRATO<br>CANTARA | ivação dos medadores      | CPF<br>081.508.928-77<br>186.165.498-36<br>074.413.198-70<br>092.280.148-84<br>173.565.748-45 | PERFIL<br>Desenvolvedor<br>funcionario<br>Desenvolvedor<br>funcionario<br>funcionario | ACESSO SUSPENSO<br>N<br>N<br>N<br>N<br>N |    |

Clique no botão Fechar Relatório

; o sistema retornará para tela de origem.